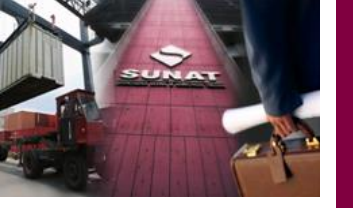

# Restitución de Derechos Arancelarios DRAWBACK

Lic. Patricia Azabache

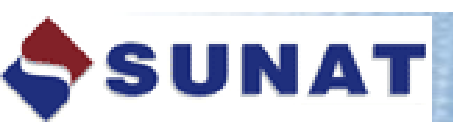

0647 Suspensión de Anticipo adicional de Renta de Bra

0651 Renta 2003 Personas Naturales... 0652 Renta 2003 Tercera Categoria...

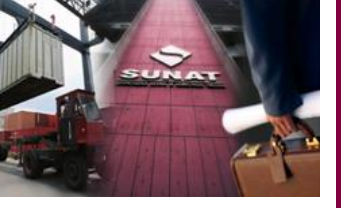

# **REGIMENES PREVIOS**

# DRAWBACK

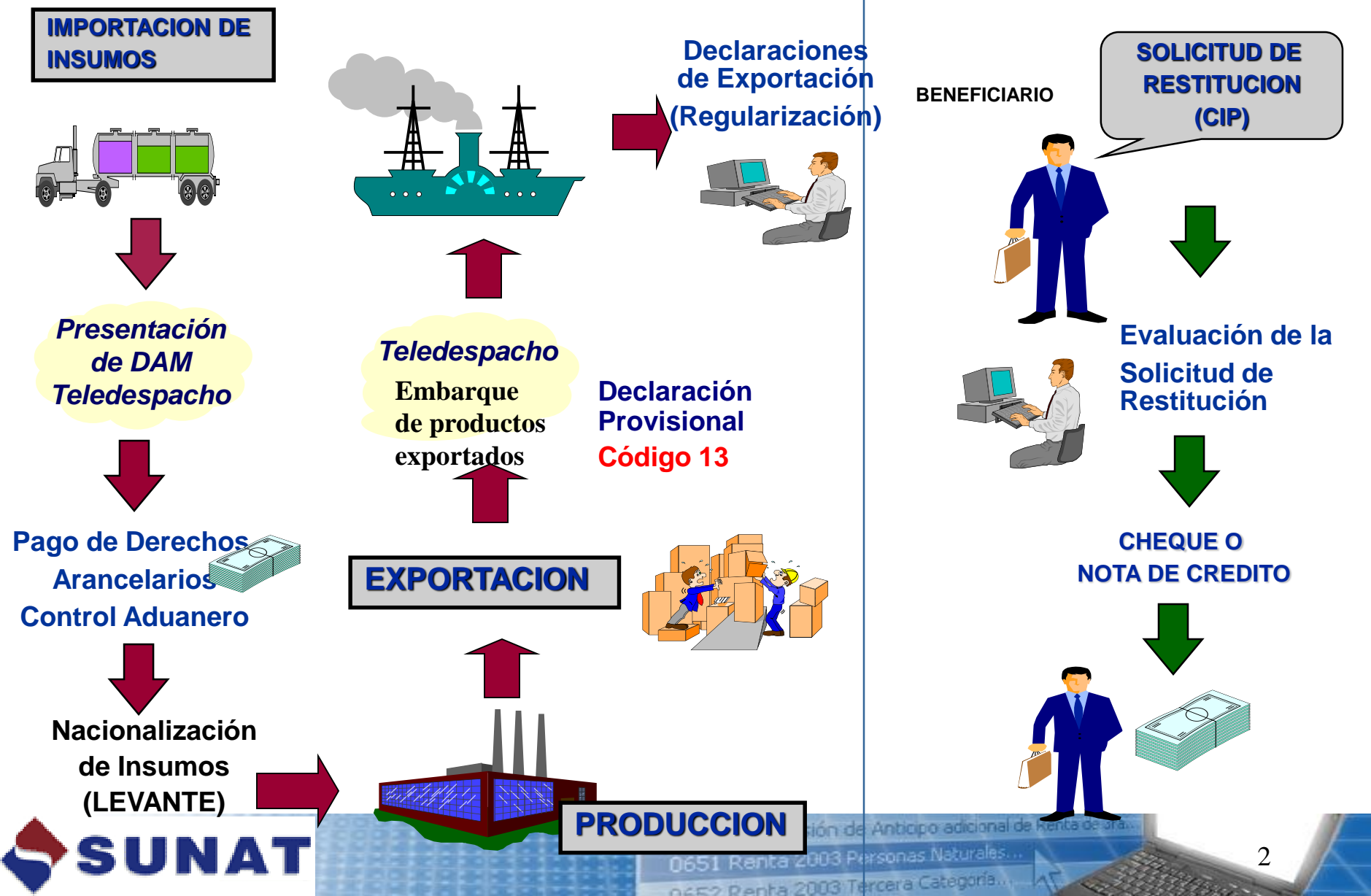

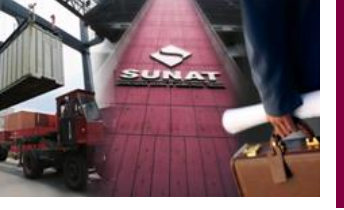

# **NORMAS GENERALES**

- DEFINICION
- BENEFICIARIOS
- INSUMOS QUE DAN LUGAR AL BENEFICIO
- VALOR SUJETO A RESTITUCION
- REQUISITOS PARA EL ACOGIMIENTO
- SOLICITUD DE RESTITUCIÓN
- DOCUMENTOS A PRESENTAR
- FORMAS DE PRESENTACION
- NOTAS DE CREDITO
- MODELOS DE ANEXOS A LA SOLICITUD

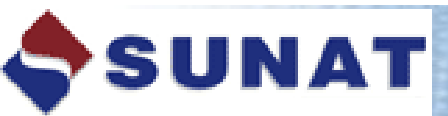

0647 Suspensión de Anticipo adicional de Renta de Bra

0651 Renta 2003 Personas Naturales...

0652 Penta 2003 Tercera Categoria.

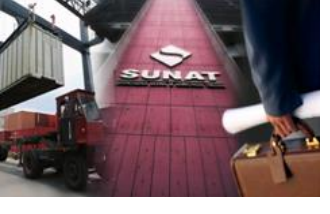

#### PROCEDIMIENTO DE RESTITUCIÓN SIMPLIFICADO DE DERECHOS ARANCELARIOS

# DEFINICION

Régimen Aduanero que permite obtener como consecuencia de la exportación, un porcentaje del valor FOB del producto exportado, en razón que el costo de producción se ha visto incrementado por los derechos que gravan la importación de los insumos incorporados consumidos en la producción del bien exportado.

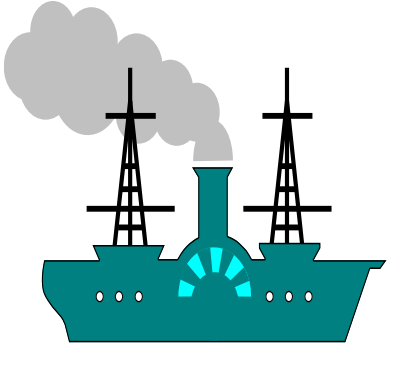

Proceso de Producción de Wira Omega 3 Oil

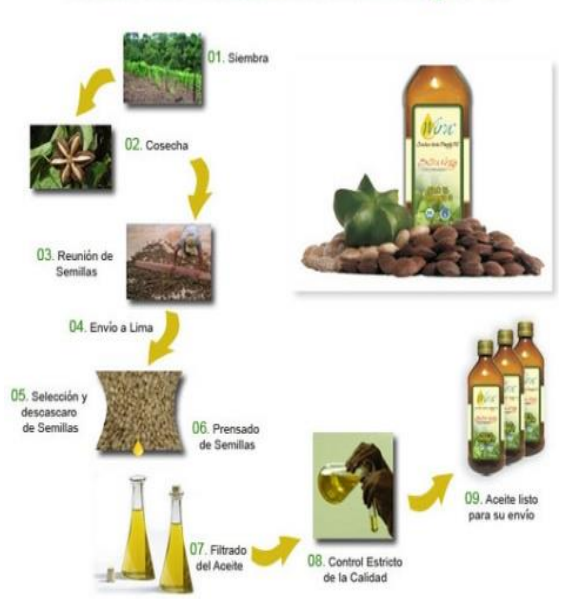

5

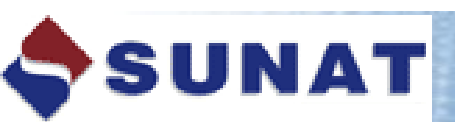

0647 Suspensión de Anticipo adicional de Renta de Bra 0651 Renta 2003 Personas Naturales... 0652 Renta 2003 Tercera Categoría...

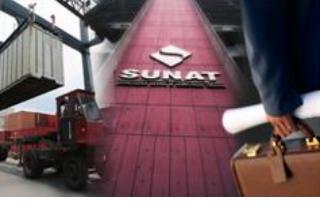

SUNAT

#### PROCEDIMIENTO DE RESTITUCION SIMPLIFICADO DE DERECHOS ARANCELARIOS

**BENEFICIARIOS** 

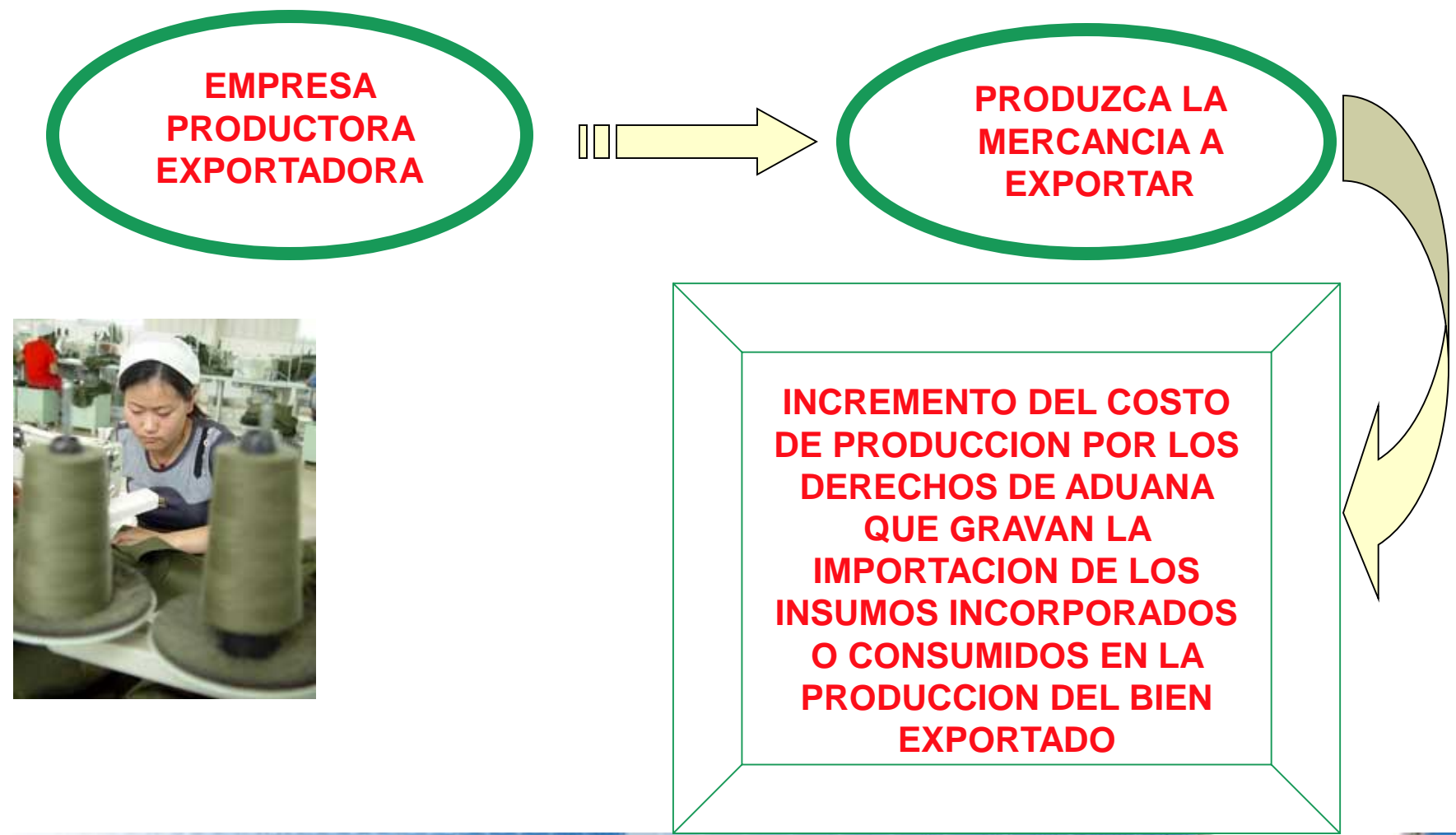

0647 Suspensión de Anticipo adicional de Renta de Bra 0651 Renta 2003 Personas Naturales... 0652 Renta 2003 Tercera Categoría...

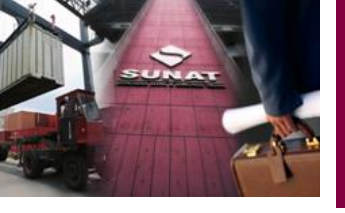

### PROCEDIMIENTO DE RESTITUCION SIMPLIFICADO DE DERECHOS ARANCELARIOS

### EMPRESA PRODUCTORA – EXPORTADORA.

- PRODUCCIÓN:
  - Beneficiarios o
  - Tercerización (Acuerdo ó Contrato Escrito)

Factura por el Servicio.

• IMPORTACIÓN:

(Insumos)

➢Directa

≻Tercero

Mercancías transformadas en el mercado local

## • EXPORTACIÓN:

Beneficiario.

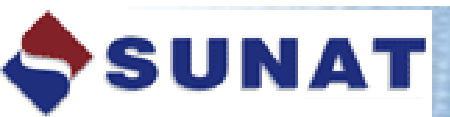

0647 Suspensión de Anticipo adicional de Renta da

0651 Renta 2003 Fersonas Necesias 0652 Renta 2003 Tercera Categoría...

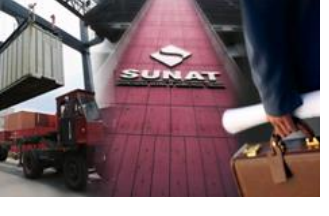

# PROCEDIMIENTO DE RESTITUCIÓN SIMPLIFICADO DE DERECHOS ARANCELARIOS

# **INSUMOS QUE DAN LUGAR AL BENEFICIO**

- Materias Primas
- Productos Intermedios
- Partes y Piezas

Artículo 13° del D.S. N°104-95-EF.

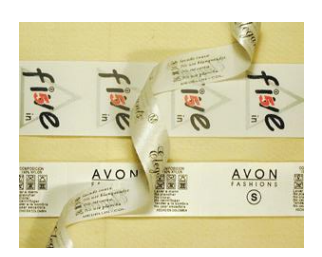

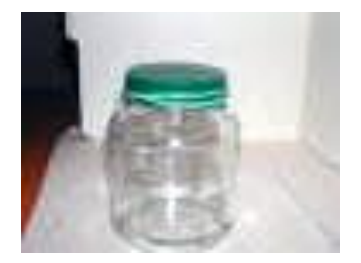

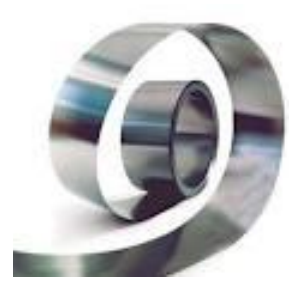

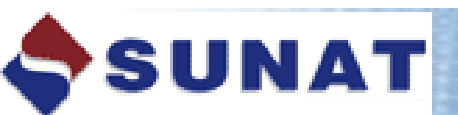

0647 Suspensión de Anticipo adicional de Renta de art 0651 Ranta 2003 Personas Naturales... 0652 Penta 2003 Tercera Categoría...

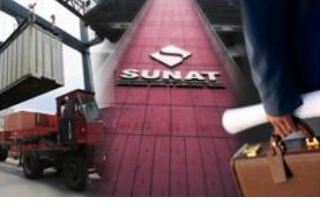

### MATERIA PRIMA:

- Sustancia, elemento o materia necesaria para obtener un producto.
- Incluye aquellas que se <u>consumen o intervienen directamente en el</u> proceso de producción o sirven para <u>conservar el producto</u> de exportación.
- Se considera: <u>Etiquetas, envases y otros</u> artículos necesarios para la <u>conservación y transporte</u> del producto exportado.

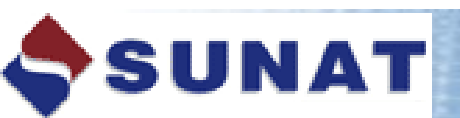

0647 Suspensión de Anticipo adicional de Renta de ara. 0651 Renta 2003 Personas Naturales...

0651 Renta 2005 Personal 0652 Peota 2003 Tercera Categoría....

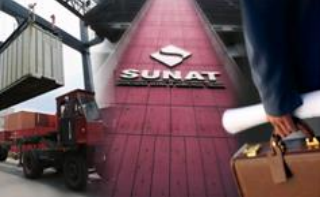

## **PRODUCTOS INTERMEDIOS:**

Elementos que requieren de procesos posteriores para adquirir la forma final.

### PARTES Y PIEZAS.

PIEZAS:

Unidad previamente manufacturada cuya ulterior división física produzca su inutilización para la finalidad a la que estaba destinada.

### PARTES:

Conjunto o combinación de piezas, unidas por cualquier procedimiento de sujeción destinado a constituir una unidad superior.

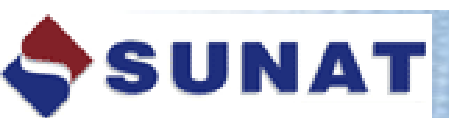

0647 Suspensión de Anticipo adicional de Renta de Bra 0651 Renta 2003 Personas Naturales... 0652 Renta 2003 Tercera Categoría...

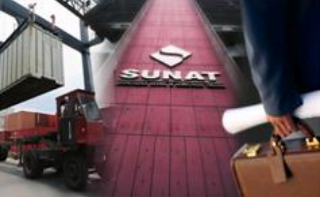

## **PROCEDIMIENTO DE RESTITUCIÓN SIMPLIFICADO DE DERECHOS ARANCELARIOS**

LOS INSUMOS IMPORTADOS UTILIZADOS EN EL BIEN EXPORTADO PUEDEN SER:

Importados directamente por el beneficiario.

Adquiridos a importadores ubicados en el país

(proveedores locales).

10

Mercancías elaboradas con insumos importados por terceros (art.104° del D.S. N° 010-2009-EF).

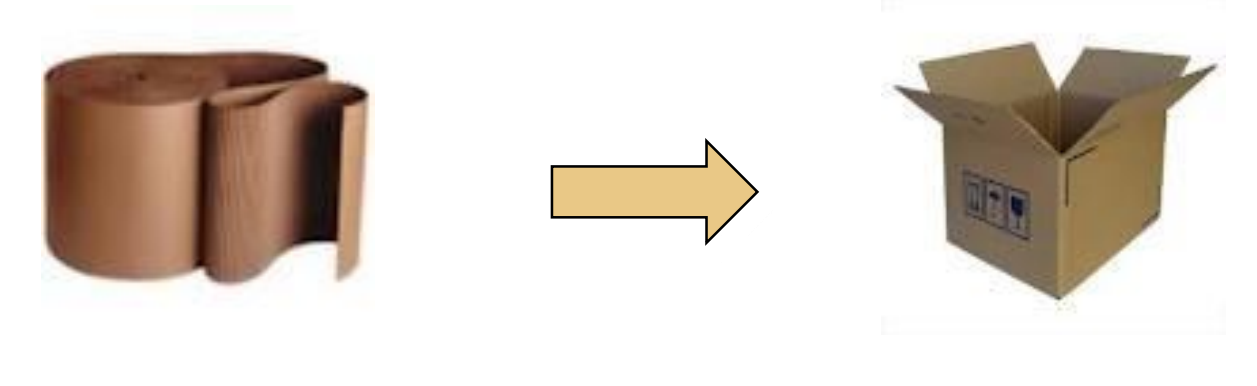

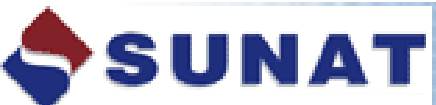

0647 Suspensión de Anticipo adicional de Renta de Gr 0652 Repta 2003 Tercera C

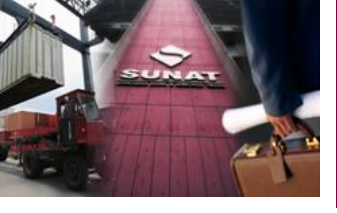

# NO SE PUEDEN ACOGER AL BENEFICIO LAS EXPORTACIONES QUE TENGAN INSUMOS

- Regímenes de Admisión Temporal para Reexportación en el mismo estado y/o para Perfeccionamiento Activo, <u>salvo que hubieren sido previamente nacionalizados</u> <u>pagando el íntegro de sus derechos</u>.
- Régimen de Reposición de Mercancías en Franquicia.
- Exoneración arancelaria, con preferencia arancelaria o franquicias aduaneras especiales otorgadas por acuerdos comerciales internacionales.
- Tasa arancelaria cero, siendo único insumo importado.
- Uso exclusivo de combustibles importados o cualquier otra fuente energética cuando su función sea la de generar calor o energía para la obtención del producto exportado.
- Repuestos y útiles de recambio que se consuman o empleen en la obtención de dicho bien.

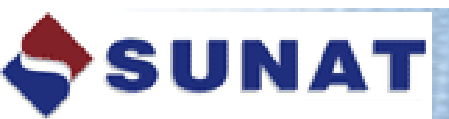

0647 Suspensión de Anticipo adicional de Renta de ara 0651 Ranta 2003 Personas Naturales... 0652 Renta 2003 Tercera Categoría...

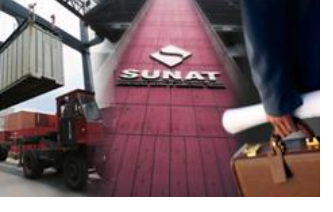

### **EXCEPCIONES:**

Para acogerse al beneficio se podrá deducir del valor FOB de exportación el monto de los insumos que:

- Hubieren ingresado con mecanismos aduaneros suspensivos o exoneratorios de aranceles o de franquicias aduaneras especiales o con cualquier otro régimen devolutivo o suspensivo de derechos y gravámenes aduaneros.
- Cuando no se pueda determinar si dicho insumo ingresó con algún beneficio arancelario.

### **IMPORTANTE:**

La deducción SOLO se aplica a los insumos ó materias primas importadas que han sido <u>adquiridas localmente tal cual</u>. <u>No comprende las mercancías</u> <u>adquiridas en el mercado local y que fueron elaboradas</u> con insumos importados (Art.104° D.S. 010-2009-EF).

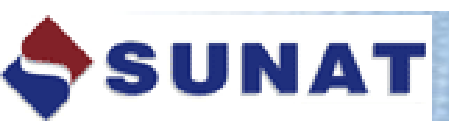

0647 Suspensión de Anticipo adicional de Renta de Sra 0651 Renta 2003 Personas Naturales... 0652 Renta 2003 Tercera Categoría...

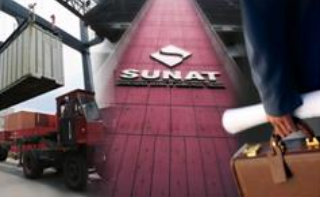

# VALOR FOB SUJETO A RESTITUCION

### • INCLUYE:

Costo de producción, utilidad, costos de embalaje, gasto de transporte interno, gastos de agente, gastos de carga y manipuleo.

### • EXCLUYE:

Comisiones y cualquier otro gasto deducible en el resultado final de la operación de exportación (Intereses por el pago diferido, inspección, gastos de corretaje, cánones, regalías, gastos posteriores a la exportación y otros gastos asumidos por el vendedor).

Las exportaciones del beneficiario no deben haber superado anualmente los 20 millones de dólares respecto a una determinada subpartida arancelaria, establecido por el art.3° del D.S. N° 104-95-EF y modificatorias.

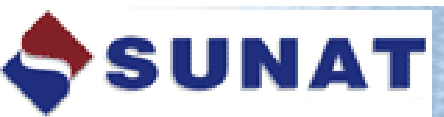

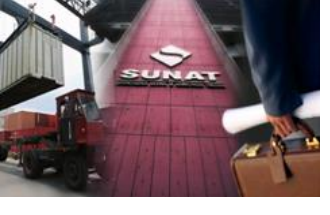

## **DEL MONTO A RESTITUIR:**

"... la tasa de restitución del 5% se aplica sobre el <u>valor</u> FOB del producto exportado <u>solicitado a restituir</u>, con el tope del 50% de su costo de producción (\*)."

•Para Solicitudes numeradas a partir del 1 de enero del 2011.

## D.S. N° 288-2009-EF (08.12.2009):

- Del 1 de enero al 30 de junio de 2010: 8 %
- Del 1 de julio al 31 de diciembre de 2010: 6. 5 %

(\*)Los materiales directos utilizados, mano de obra directa y los costos indirectos de fabricación (IR).

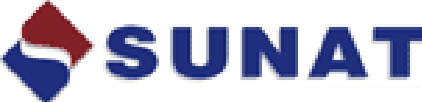

0647 Suspensión de Anticipo adicional de Renta de 0651 Renta 2003 Personas Naturales...

0652 Penta 2003 Tercera Categoría...

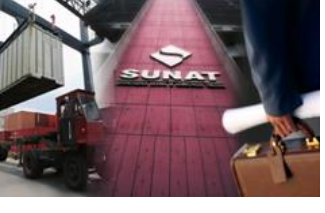

# **REQUISITOS OPERATIVOS PARA EL ACOGIMIENTO**

- Montos a restituir no inferiores a US\$500 (Valor FOB de la DUA-Exportación mínimo US\$ 10 000)
- Manifestar la voluntad de acogerse al beneficio, en la declaración para exportar (\*)
  - Código Nº 13 a nivel de cada serie en:
    - ➢ DUA: casilla 7.28 "Rég. Aplic."
    - ➤ DSE: casilla 6.6 "Otros".
    - DS-Exporta Fácil: Observaciones Adicionales "Manifestar voluntad."

#### (\*) art. 7º D.S. Nº 104-95-EF

15

0647 Suspensión de Anticipo adicional de Renta de àra 0651 Reinta 2003 Personas Naturales... 0652 Reinta 2003 Tercera Categoría...

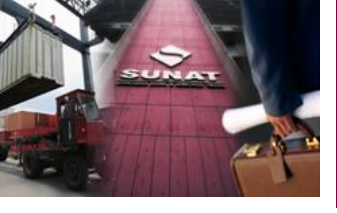

# PROCEDIMIENTO DE RESTITUCIÓN SIMPLIFICADO DE DERECHOS ARANCELARIOS

| $ \begin{array}{c c c c c c c c c c c c c c c c c c c $                                                                                                    | Aduana             | Cácig            | •                     | D                  | ECLARA                | CION     | N UNICA E             | DE ADUAN        | AS 2 R      | EGISTR     | D DE ADUANA              |
|----------------------------------------------------------------------------------------------------|--------------------|------------------|-----------------------|--------------------|-----------------------|----------|-----------------------|-----------------|-------------|------------|--------------------------|
| N Declaradoit:         IN Declaradoit:         INDECLARACION D         INDECLARACION D         INDECLARACION D                                                                                                    | Nº Oiden           | Destin           | cián                  | Modalidad          | Tipo Despac           | cha      | Nº Orden de           | Embarque        | N* D.       | oclaració  |                          |
| Pecha Numeration:         Pecha Numeration:         Sujeto a:         Sujeto a:                                                                                                    |                    |                  |                       |                    |                       |          |                       |                 | ۳.,         | eciarado   |                          |
| IDENTIFICACION         Sujeto a::         Sujeto a::         Sujeto ::         Sujet                                                                                                    |                    | 1.1 [m           | autadau/I             | ll<br>Experiador   |                       |          |                       |                 | Fech        | a Numer    | ación:                   |
| $1.2 \ \ \ \ \ \ \ \ \ \ \ \ \ \ \ \ \ \ \$                                                                                                    | IDENTIFICAC        | ION              |                       |                    |                       |          |                       |                 | Suje        | to a:      |                          |
| 7       DECLARACION D       7.1 N° Seciei/Total       7.2 (emplicience)       7.1 N° Seciei/Total       7.2 (emplicience)       7.1 N° meria Declaración Pro       7.4 N° Certificado Re       7.5 Cot. Apl.Ulture         7       DECLARACION D       7.7 Fecha Emplicience       7.8 Documento Tran       7.9 N° Certificado Origen Fe       7.10 Gagl. Unidad 7.11 (n/out. Verificación / 1000)         7.6 Puerto de Emplaneción V       7.7 Fecha Emplicience       7.8 Documento Tran       7.9 N° Certificado Origen Fe       7.10 Gagl. Unidad 7.11 (n/out. Verificación / 1000)         7.12 Cantidad Bul       7.11. Claze       7.14 Pezo Neto K       7.15 Pezo Bruto Ki       7.16 Cantidad Unidad Foice       7.17 Cantidad Unidad Egui       7.18 (em C         7.19 Subtrattida N       7.20 Tipo       7.21 Subtrattida Natacian/       7.22 TM       7.21 TP       7.24 TPN       7.25 Cod. Li       7.26 País Orige       7.27 País       7.28 Reg. Apr                                                                                                    | 1.2 Cádiga y Dacur | mento de Edentif | cacăn                 |                    | 1.3 Died              | cián a   | = locardadad          | Economia        |             |            | 1.4 Cal Ubi Gas.         |
| N° Seviel Tatal       7.1 N° Seviel Tatal       7.2 Jerra Ejempla' B       7.1 Númera Declaración Pro       7.4 N° Certificado Re       7.5 Col. Apl.III.         7       DECLARACION       7       7.7 Fecha Egyp       7.8 Documento Tra       7.9 N° Certificado Origen Fe       7.1 D Cart. Unidad       7.1 Logal. Unidad       7.1 Logal. Unidad |                    |                  |                       |                    |                       |          |                       |                 |             |            |                          |
| 7       DECLARACION D             7.6 Puerilo de Embargue Cód       7.7 Fecha Emp.       7.8 Documento Tran       7.9 NºCertificado Origen Fe       7.10 Cant. Unidad       7.11 [efg., Verificación /         7.12 Cantidad Bull       7.13. Clase       7.14 Pezo Nelo K       7.15 Pezo Brulo Ki       7.16 Cantidad Unidad Fácia       7.17 Cantidad Unidad Eggiá       7.18 [egg C         7.19 Submatilida N       7.20 Tipo       7.21 Submatilida Naladiza/       7.22 TM       7.21 TP       7.24 TPN       7.25 Cod. Li       7.26 Paác Orige       7.27 Paác       7.28 Reg. ága                                                                                                    |                    | 7.1 Nº Ş         | uis/Tatal             | 7.2 <b>(jega</b> E | jempla: B             |          | 7.3 Númera I          | Declaración Pre | 7.4 NºCe    | tiliada Re | 7.5 Cot Aphillin         |
| 7.6 Puerio de Embarque Cód       7.7 Fedra Egg),       7.8 Documento Tran       7.9 NºCertificado Origen Fe       7.10 Çag), Unidado       7.11 [gg], Verificación /         7.12 Cantidad Bull       7.13, Clase       7.14 Pezo Nelo K       7.15 Pezo Brulo Ki       7.16 Cantidad Unidad Fácia       7.17 Cantidad Unidad Eguit       7.18 [gg], C         7.19 Subpatilida N       7.20 Tipo       7.21 Subpatilida Naladián/       7.22 TM       7.23 TP       7.24 TPN       7.25 Cad, Li       7.26 País Orige       7.27 País 7.28 Reg. ág                                                                                                    | 7 DECLARACIO       | ם אכ             |                       |                    |                       |          |                       |                 |             |            |                          |
| 7.12 Cantidad Bull       7.13 Class       7.14 Pexo Nelo K       7.15 Pexo Brulo Ki       7.16 Cantidad Unidad Fisica       7.17 Cantidad Unidad Equit       7.18 Legg C         7.19 Subgratika N       7.20 Tipo       7.21 Subgratika Naladian/       7.22 TM       7.21 TP       7.24 TPN       7.25 Cod, Li       7.26 Pais Orige       7.27 Paira       7.28 Reg. Apr                                                                                                    | 7.6 Puerlo de Embo | arque Cád 7.7 F  | echa <mark>Emp</mark> | , 7.8 Do           | cumento Tran          | 7.91     | NºCe (Liliada         | Origen Fe 7.10  | Çaşı, Und   | lad( 7.11  | telat. Verilikación / Ça |
| 7.12 Cantidad Bull       7.13 Class       7.14 Pexo Neio K       7.15 Pexo Bulo K       7.16 Cantidad Unidad Fáida       7.17 Cantidad Unidad Eguit       7.18 Leggit         7.19 Submittida N       7.20 Tipo       7.21 Submittida Naladian/       7.22 TM       7.21 TP       7.24 TPN       7.25 Cpd, Li       7.26 Paác Orige       7.27 Paára       7.28 Reg. Apr                                                                                                    |                    |                  |                       |                    |                       |          |                       |                 |             |            |                          |
| 7.19 Subratilida N 7.20 Tipo 7.21 Subratilida Naladisa// 7.22 TM 7.23 TP 7.24 TPN 7.25 Cod, Li 7.26 Pais Orige 7.27 Pairs 7.28 Reg. Ap                                                                                                    | 7.12 Cantidad Bull | 7.13. Clase      | 7.14 Pe               | ao Nelo K 7        | .15 Pezo Brut         | a Kili 🛛 | 7.16 Cantidad         | Unidad Física   | 7.17 Cantk  | aa Unidad  | Fani 7.18 LemCIP         |
| 7.19 Submitted N 7.20 Tipo 7.21 Submitted Nabains/ 7.22 TM 7.23 TP 7.24 TPN 7.25 Cod, Li 7.26 Pate 0.94 7.27 Pate 7.28 Reg. &                                                                                                    |                    |                  |                       |                    |                       | Τ        |                       |                 |             |            |                          |
|                                                                                                    | 7.19 Subrailida N  | 7.20 Tipa 7.21   | Subratik              | la Nabaisa/J       | 7.22 TM 7             | 7.23 TI  | P 7.24 TPN            | 7.25 Cod, Li    | 7.26 País C | )(ige 7.27 | Pairs 7.28 Reg. Apji.    |
|                                                                                                    |                    |                  |                       |                    |                       |          |                       |                 |             |            |                          |
| 7.29 FOB Monedia Transacción Cód 7.30 FOB US\$ 7.31 Elete US\$ 7.32 Seguro US\$ 7.33 Ajuste Vabr US\$ 7.34 Valor Advana US\$                                                                                                    | 7.29 FOB Moneda 1  | Franzacción Cód  | 7.30 FOB              | 3 US\$ 7.          | .31 <u>Elete</u> US\$ | 7.32     | 2 Segura <b>J.S</b> . | 7.33 Ajuste V   | abi US\$    | 7.34 Val   | ai Aduana USE            |
|                                                                                                    |                    |                  |                       |                    |                       |          |                       |                 |             |            |                          |

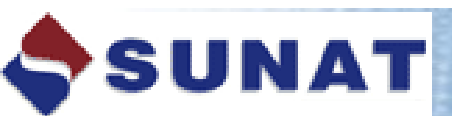

0647 Suspensión de Anticipo adicional de Renta de Gra-

0651 Renta 2003 Personas Naturales...

0652 Penta 2003 Tercera Categoría...

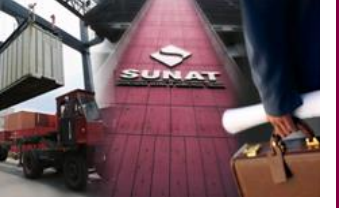

## Partidas Arancelarias Excluidas del beneficio:

D.S. Nº 127-2002-EF; modifcado por D.S. N°056-2003-EF y D.S. N°098-2006-EF.

Ejemplos:

- 0901120000 Café sin tostar, descafeinado.
- 1703100000 Melaza de caña.
- 260300000 Minerales de cobre y sus concentrados.
- 4707900000 Los demás desperdicios y desechos de papel ó cartón para reciclar.

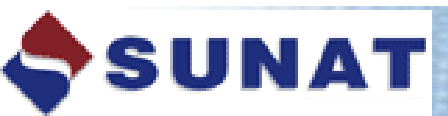

0647 Suspensión de Anticipo adicional de Renta de Gra 0651 Ronta 2003 Personas Naturales... 0652 Rienta 2003 Tercera Categoría...

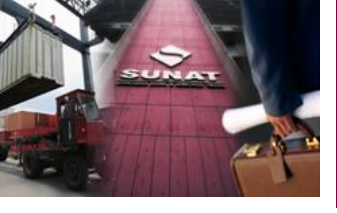

# SOLICITUD DE RESTITUCION

• Carácter de <u>declaración jurada</u>

• Declarar <u>no haber hecho uso de otro régimen de</u> perfeccionamiento, así como de franquicias aduaneras especiales y/o exoneraciones o rebajas arancelarias de cualquier tipo.

•Debe indicar si requiere cheque o Nota de Crédito.

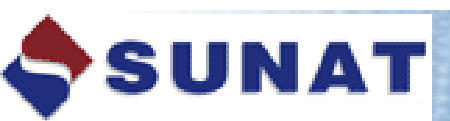

0647 Suspensión de Anticipo adicional de Renta de Ira 0651 Renta 2003 Personas Naturales...

0651 Renta 2003 Fersonas Necesca 0652 Penta 2003 Tercera Categoría.

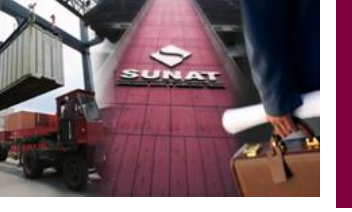

Consta de tres Secciones:

Sección I: Datos de la empresa beneficiaria

Sección II: Cuadro de Insumo Producto

Sección III: Cuadro de Insumo Producto, de insumos importados adquiridos de terceros que se deducen al amparo del Art. 3° del D.S. N° 104-95-EF.

En caso de que existan empresas vinculadas, se considera para su determinación, el concepto de Conjunto Económico o Vinculación Económica establecido en el artículo 24º del Reglamento de la Ley del Impuesto a la Renta.

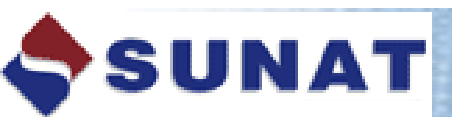

0647 Suspensión de Anticipo adicional de Renta de s 0651 Renta 2003 Personas Naturales...

DEE2 Penta 2003 Tercera Ca

-

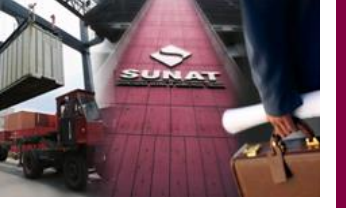

**REPRESENTACION LEGAL** 

El beneficiario que suscribe la solicitud de restitución debe ser aquel que cuente con el poder suficiente para representar a la empresa beneficiaria:

- Poder vigente inscrito ante la SUNARP.
- Poder registrado en la Ficha RUC ante SUNAT.
- Debe ser firma y sello manuscrito en todas las Secciones

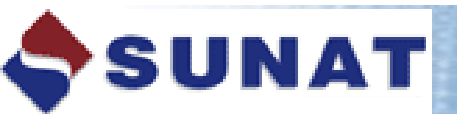

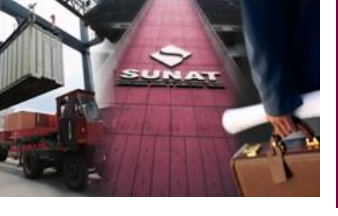

## **DOCUMENTOS A PRESENTAR**

- · Declaraciones de exportación.
- · Declaraciones de Importación.
- Copia Sunat de la Factura del proveedor local que acredite la compra del insumo importado (cuando corresponda).
- Declaración Jurada del proveedor local con los datos de la DUA o Declaración Simplificada de Importación (cuando corresponda).
- Factura del servicio cuando se trata de producción por encargo.

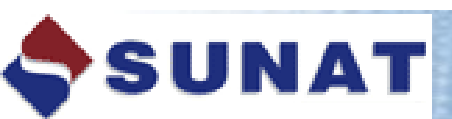

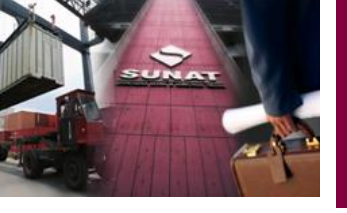

# FORMAS DE PESENTACION

- En ventanilla de cualquier Intendencia de Aduana a nivel nacional.
- Por vía electrónica (Teledespacho),- Usando el Utilitario.
   Puede realizarlo el mismo exportador.

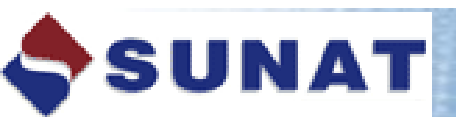

0647 Suspensión de Anticipo adicional de Renta de Sra 0651 Renta 2003 Personas Naturales...

ocs2 Penta 2003 Tercera

Stephen -

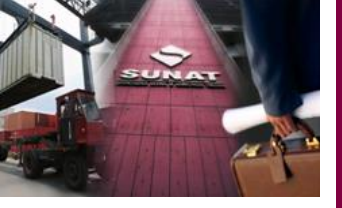

#### PROCEDIMIENTO DE RESTITUCION SIMPLIFICADO DE DERECHOS ARANCELARIOS

### En ventanilla de cualquier Aduana operativa

Entrega de N/C o Cheque a los 10 días hábiles

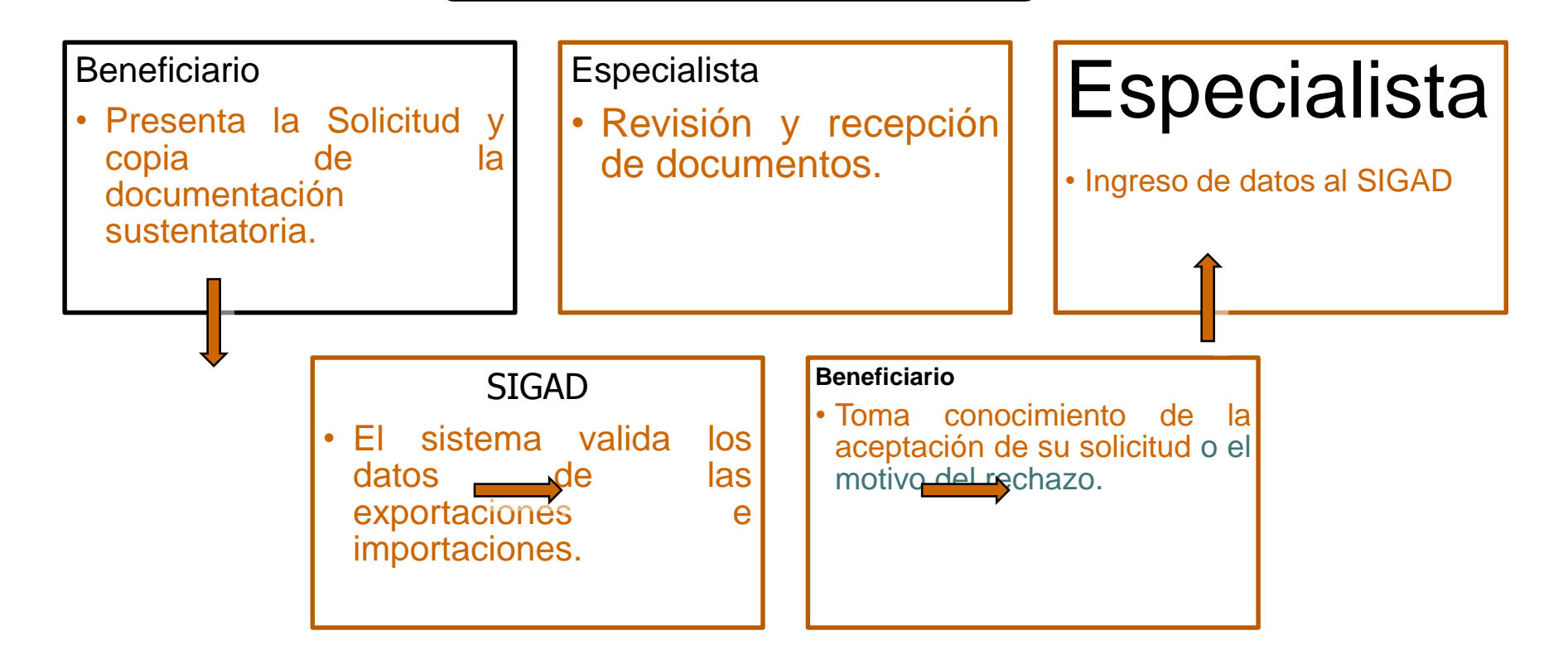

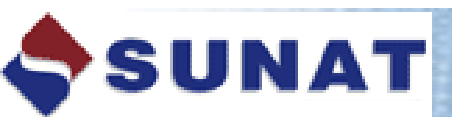

0647 Suspensión de Anticipo adicional de Renta de Gra

0651 Renta 2003 Personas Naturales...

0652 Renta 2003 Tercera Categoría...

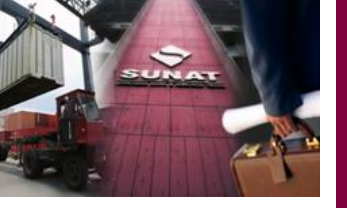

#### PROCEDIMIENTO DE RESTITUCION SIMPLIFICADO DE DERECHOS ARANCELARIOS

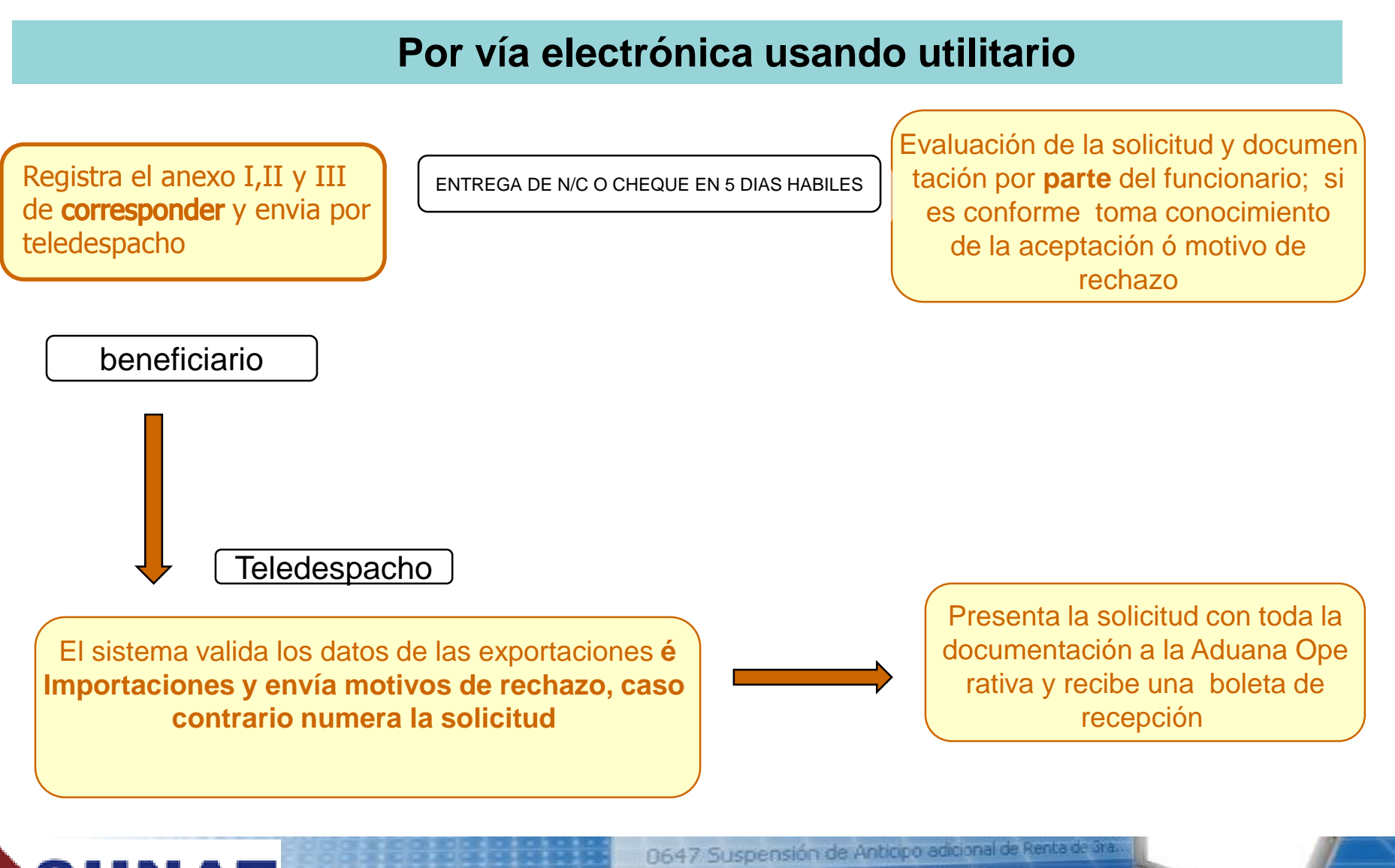

0651 Renta 2003 Personas Naturales...

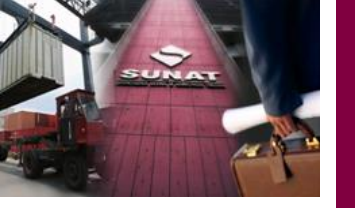

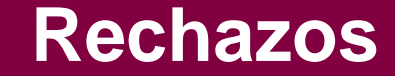

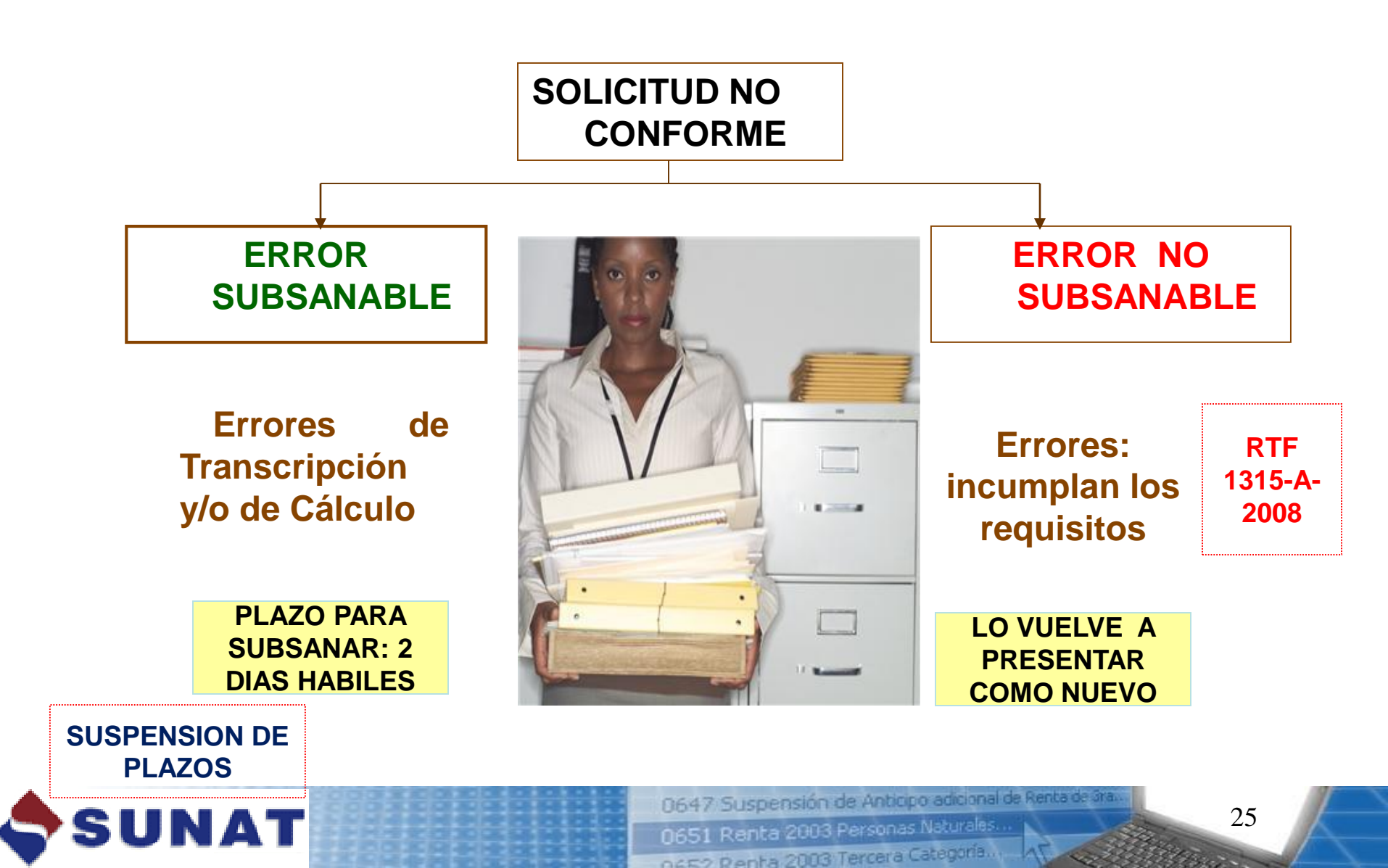

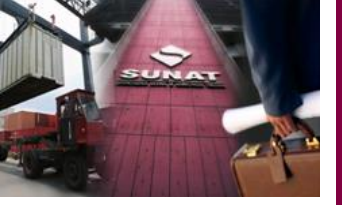

# **Consultas en el Portal SUNAT**

### http://www.sunat.gob.pe/legislacion/procedim/despacho/perfeccio nam/drawback/procGeneral

# **Consultas de Solicitudes:**

| Restitución de Derechos - Windows Inter        | met explorer               |                                                 |
|------------------------------------------------|----------------------------|-------------------------------------------------|
| 🗿 🔵 🗢 🔷 http://www.aduanet.gob                 | .pe/cl-ad-itconsregimen/HR | Rest00 - + + ×                                  |
| 🚖 Favoritos 🛛 👍 🙋 Sitios sugeridos 🔻           | 🔹 🙋 Galería de Web Slice 🔻 |                                                 |
| 🚸 Restitucion de Derechos                      |                            | 🖄 🔻 🖾 👻 🚍                                       |
|                                                | Criterio :                 |                                                 |
|                                                | criterio.                  | Por fecha de Recepción O Por fecha de Solicitud |
| SUNAT                                          | Cod. Aduana:               | 118-MARITIMA DEL CALLAO -                       |
|                                                | Ruc:                       |                                                 |
| Consultas de Restitucion                       | Rango de fechas:           | _ Consultar                                     |
| <ul> <li>Solicitudes de Restitucion</li> </ul> |                            |                                                 |
| Boletas Rechazadas                             |                            |                                                 |
| Solicitudes no Atendidas                       |                            |                                                 |
| Resoluciones de Determinacion                  |                            |                                                 |
| Consulta RUC empresas                          |                            |                                                 |
| vinculadas                                     |                            |                                                 |
| Retornar                                       |                            |                                                 |

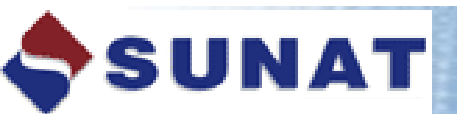

0647 Suspensión de Anticipo adicional de Renta de Gra.

26

0651 Renta 2003 Personas Naturales... 0652 Renta 2003 Tercera Categoría...

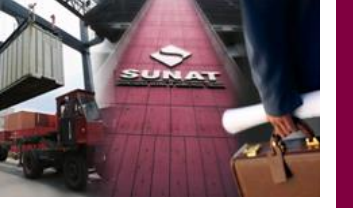

# **MODELOS DE CUADRO**

# **INSUMO-PRODUCTO**

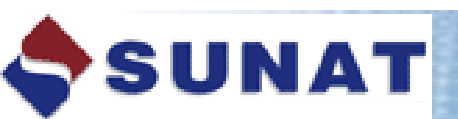

0647 Suspensión de Anticipo adicional de Renta de Gra.

0651 Renta 2003 Personas Naturales...

0652 Penta 2003 Tercera Categoría...

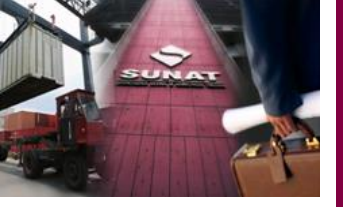

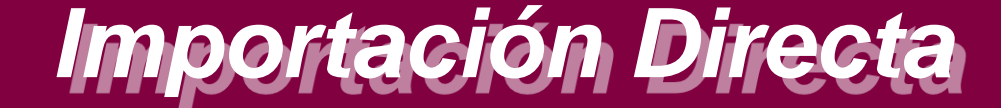

#### Solicitud de Restitución Sección II : Relación de Insumos Importados

PAG. №. REGISTRO DE ADUANAS

|              |          | O SIMPLI | FICADA DE EXPO   | ORTACION        |               |                                 |                         |                          |                                |                           |                         |
|--------------|----------|----------|------------------|-----------------|---------------|---------------------------------|-------------------------|--------------------------|--------------------------------|---------------------------|-------------------------|
| Nº 235-2000  | -41-0433 | 47       |                  |                 |               |                                 |                         |                          |                                |                           |                         |
| 1. SERIE     |          |          |                  |                 | 1.1 DESCRIE   | PCION DE LA MERCANCIA EXPORTADA |                         | 1.2 F                    | DB SUJET                       | TO A RES                  | STITUCION               |
| 1            |          |          |                  |                 |               | CAMISAS PARA CABALLEROS         |                         | US                       | \$ 48                          | 3 <b>000</b>              |                         |
|              |          |          |                  | 2. DETALL       | E DE LA MERCA | ANCIA IMPORTADA POR SERIE       |                         | 3. CA                    | NTIDAD DE                      | INSUMO                    | POR SERIE               |
| 2.1 DE       | CLARACIO | N        | 2.2 FAC          | CTURA COMPRA LO | DCAL          | 2.3 DESCRIPCION DE LA MERCANCIA | 2.4 UNIDAD<br>DE MEDIDA | 3.1<br>CONTENIDO<br>NETO | 3.2 EXCED<br>CON /<br>VALOR CO | DENTES<br>SIN<br>DMERCIAL | 3.3 INSUMO<br>UTILIZADO |
| AD-ANO-COD-I | NUMERO   | SERIE    | RUC<br>PROVEEDOR | NUMERO          | FECHA         |                                 |                         |                          | C/V                            | s /v                      | 3.1 + 3.2               |
| 235-99-10    | -8488    | 1/2      |                  |                 |               | ETIQUETAS DE TELA BORDADA       | U                       |                          |                                |                           | 500                     |
| RUC          |          |          |                  |                 |               |                                 |                         |                          |                                |                           |                         |
| RUC          |          | 2/2      |                  |                 |               | BOTONES PLASTICOS               | GRU                     |                          |                                |                           | 50                      |
|              |          |          |                  |                 |               |                                 |                         |                          |                                |                           |                         |
| RUC          |          |          |                  |                 |               |                                 |                         |                          |                                |                           |                         |
|              |          |          |                  |                 |               |                                 |                         |                          |                                |                           |                         |
|              |          |          |                  |                 |               |                                 |                         |                          |                                |                           |                         |
|              |          |          |                  |                 |               |                                 |                         |                          |                                |                           |                         |

EL PRESENTE DOCUMENTO TIENEN CARACTER DE DECLARACION JURADA

SUNAT

4. TOTAL FOB RESTITUCION

US \$

NOMBRE, FIRMA Y SELLO DEL REPRESENTANTE LEGAL DE LA EMPRESA

0647 Suspensión de Anticipo adicional de Renta de Bra

0651 Renta 2003 Personas Naturales. 0652 Renta 2003 Tercera Categoria...

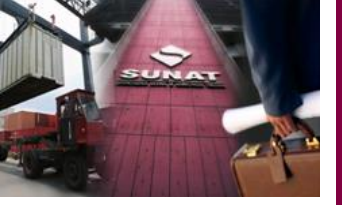

# Insumos Importados Adquiridos Localmente

PAG. No.

|            |            |         | Sol              | licitud de R   | estitución    | Sección II : Relación de Insumos Importados |                         |              |                  | REGIST            | RO DE A                   | DUANAS                  |
|------------|------------|---------|------------------|----------------|---------------|---------------------------------------------|-------------------------|--------------|------------------|-------------------|---------------------------|-------------------------|
| DECLARAC   | ION UNICA  | O SIMPL | IFICADA DE EXP   | ORTACION       |               |                                             |                         |              |                  |                   |                           |                         |
| Nº 118-200 | 0-41-0465  | i0      |                  |                |               |                                             |                         |              |                  |                   |                           |                         |
| 1. SERIE   |            |         |                  |                | 1.1 DESCRI    | PCION DE LA MERCANCIA EXPORTADA             |                         | 1            | 1.2 FC           | DB SUJE           | TO A RE                   | STITUCION               |
| 1          |            |         |                  |                | NUECE         | S DEL BRASIL SIN CASCARA FRESCA             |                         |              | USS              | \$ 3              | 5 560                     |                         |
|            |            |         |                  | 2. DETALI      | LE DE LA MERC | ANCIA IMPORTADA POR SERIE                   |                         |              | 3. CAN           | NTIDAD D          | e insumo                  | POR SERIE               |
| 2.1 C      | DECLARACIO | N       | 2.2 FA0          | CTURA COMPRA L | OCAL          | 2.3 DESCRIPCION DE LA MERCANCIA             | 2.4 UNIDAD<br>DE MEDIDA | 3.1<br>CONTE | 1<br>ENIDO<br>TO | 3.2 EXCE<br>CON / | DENTES<br>SIN<br>OMERCIAL | 3.3 INSUMO<br>UTILIZADO |
| AD-ANO-COE | D-NUMERO   | SERIE   | RUC<br>PROVEEDOR | NUMERO         | FECHA         |                                             |                         |              |                  | C/V               | s / v                     | 3.1 + 3.2               |
| RUC        |            |         | 10038048619      | 570-878        | 26/09/2000    | CAJAS                                       | U                       |              |                  |                   |                           | 1 015                   |
| RUC        |            |         |                  |                |               |                                             |                         |              |                  |                   |                           |                         |
| RUC        |            |         |                  |                |               |                                             |                         |              |                  |                   |                           |                         |
|            |            |         |                  |                |               |                                             |                         |              |                  |                   |                           |                         |
|            |            |         |                  |                |               |                                             |                         |              |                  |                   |                           |                         |

EL PRESENTE DOCUMENTO TIENEN CARACTER DE DECLARACION JURADA

SUNAT

4. TOTAL FOB RESTITUCION

US \$

#### NOMBRE, FIRMA Y SELLO DEL REPRESENTANTE LEGAL DE LA EMPRESA

0647 Suspensión de Anticipo adicional de Renta de Gra-

0651 Renta 2003 Personas Naturales.

0651 Renta 2003 Fercera Categoría.

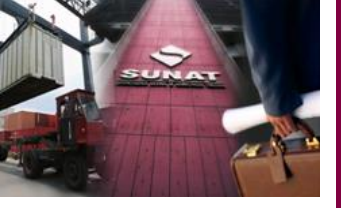

SUNAT

## Mercancías elaboradas con insumos importados en el mercado local

|                        |                    |         |                  |               |                |                                             |                         |      |               |                    | PAG. N                    | lo.                     |
|------------------------|--------------------|---------|------------------|---------------|----------------|---------------------------------------------|-------------------------|------|---------------|--------------------|---------------------------|-------------------------|
|                        |                    |         | Sol              | icitud de R   | estitución     | Sección II : Relación de Insumos Importados |                         |      |               | REGIST             | RO DE AI                  | DUANAS                  |
| DECLARACIO             | ON UNICA           | O SIMPL | IFICADA DE EXPO  | ORTACION      |                |                                             |                         |      |               |                    |                           |                         |
| Nº 127-2000            | 0-41-0041          | 2       |                  |               |                |                                             |                         |      |               |                    |                           |                         |
| 1. SERIE               |                    |         |                  |               | 1.1 DESCRIF    | PCION DE LA MERCANCIA EXPORTADA             |                         |      | 1.2 FC        | B SUJE             | TO A RE                   | STITUCION               |
| 1/2                    |                    |         |                  |               |                | ESPARRAGOS                                  |                         |      | USS           | \$ 72              | 2 303                     |                         |
|                        |                    |         |                  | 2. DETALI     | LE DE LA MERCA | NCIA IMPORTADA POR SERIE                    |                         |      | 3. CAN        | ITIDAD DI          | E INSUMO                  | POR SERIE               |
| 2.1 DE                 | ECLARACION         | N       | 2.2 FAC          | TURA COMPRA L | OCAL           | 2.3 DESCRIPCION DE LA MERCANCIA             | 2.4 UNIDAD<br>DE MEDIDA | CON  | 3.1<br>TENIDO | 3.2 EXCEL<br>CON / | DENTES<br>SIN<br>DMERCIAL | 3.3 INSUMO<br>UTILIZADO |
| AD-ANO-COD-            | -NUMERO            | SERIE   | RUC<br>PROVEEDOR | NUMERO        | FECHA          |                                             |                         |      |               | C/V                | S / V                     | 3.1 + 3.2               |
| 118-2000-1<br>RUC 2033 | 0-93707<br>0791501 | 2/3     | 20100245110      | 25304         | 07/06/2000     | CARTON CORRUGADO / CAJAS                    | U                       |      |               |                    |                           | 1 000                   |
| RUC                    |                    |         |                  |               |                |                                             |                         |      |               |                    |                           |                         |
| RUC                    |                    |         |                  |               |                |                                             |                         |      |               |                    |                           |                         |
|                        |                    |         |                  |               |                |                                             |                         |      |               |                    |                           |                         |
|                        |                    |         |                  |               |                |                                             |                         |      |               |                    |                           |                         |
| EI DRESENT             |                    |         |                  |               |                | 4. TOTAL                                    | FOB RESTIT              | UCIC | N             | US \$              |                           |                         |

NOMBRE, FIRMA Y SELLO DEL REPRESENTANTE LEGAL DE LA EMPRESA

30

0647 Suspensión de Anticipo adicional de Renta de Gra. 0651 Renta 2003 Personas Naturales.

occep Penta 2003 Tercera Cate

# OFICINA DE ATENCION USUARIO DEL SERVICIO ADUANERO

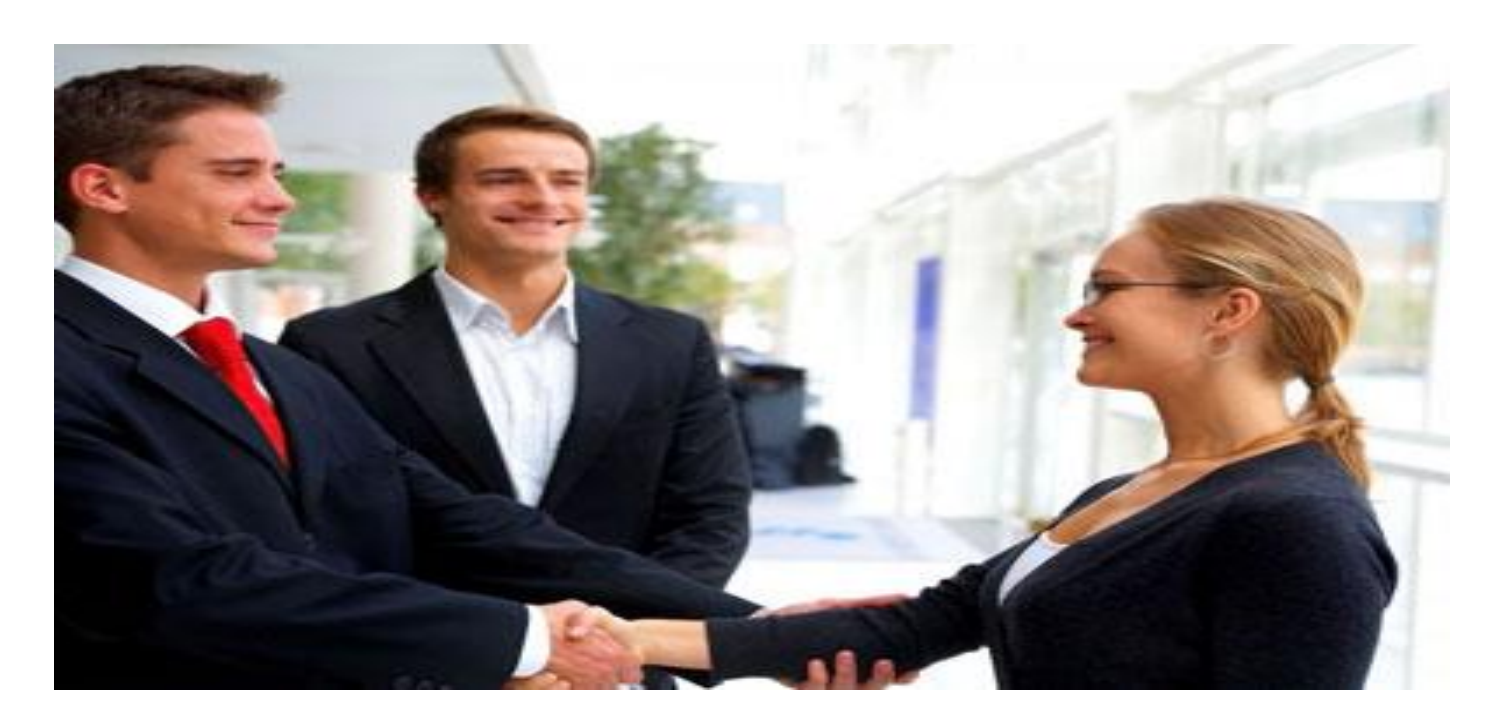

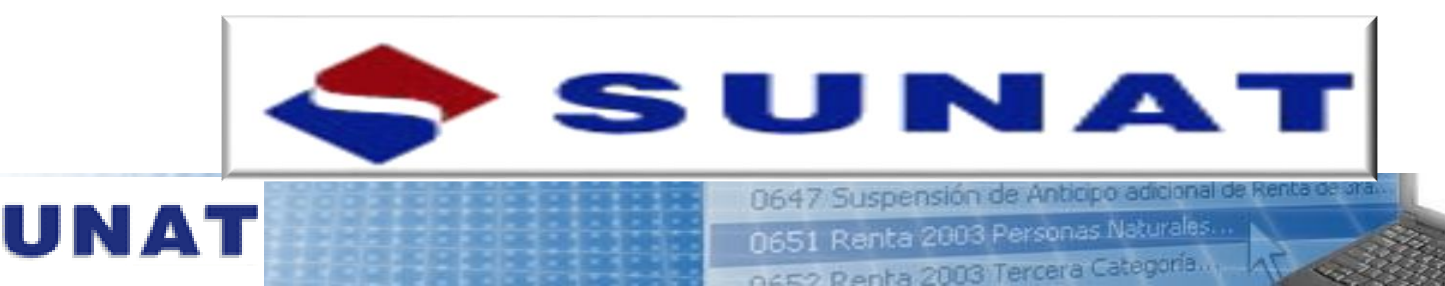

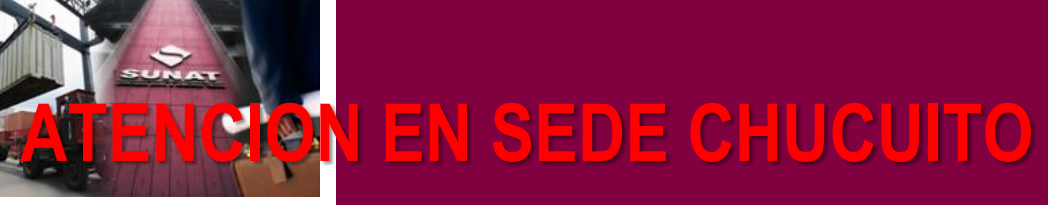

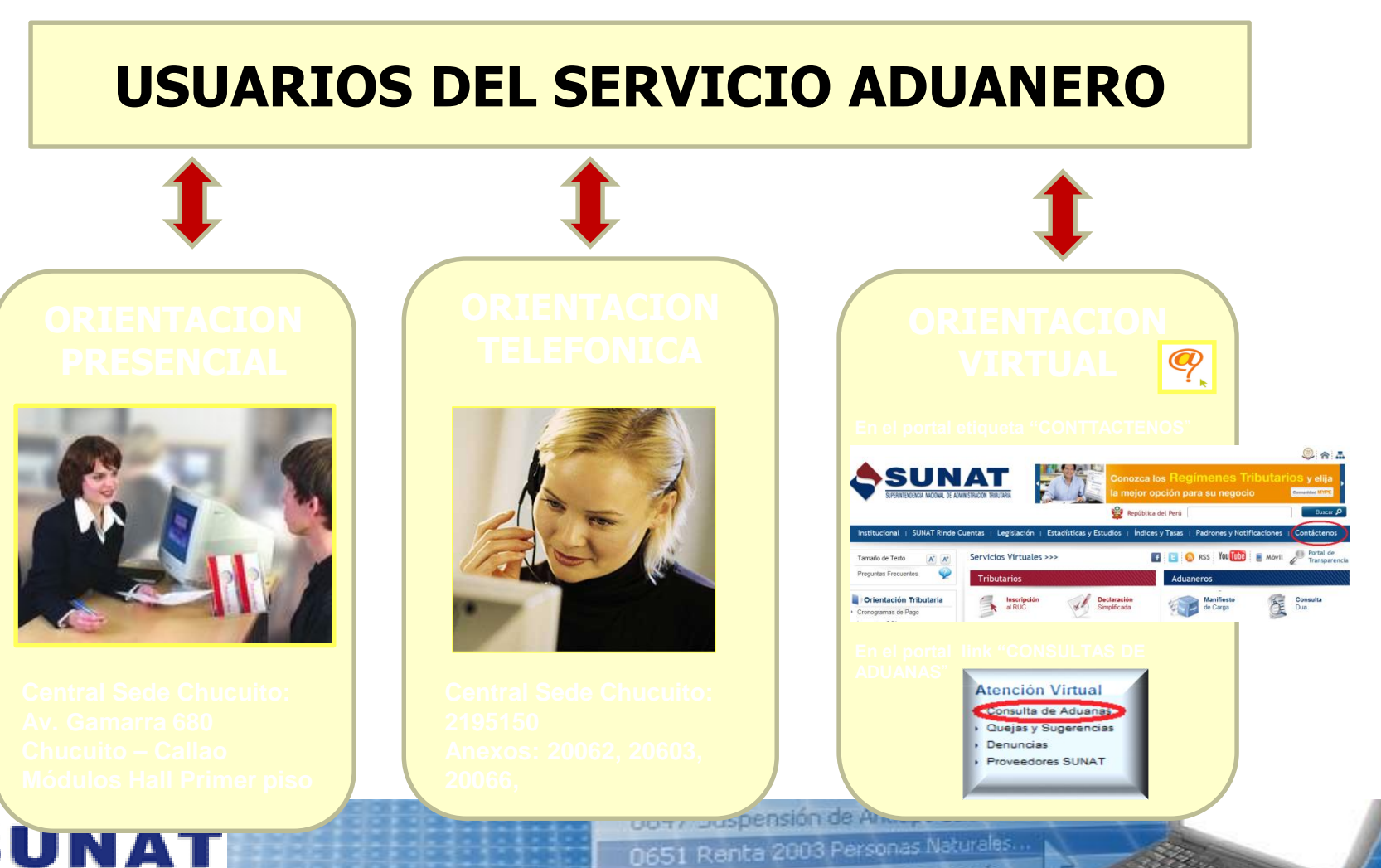

DEE2 Penta 2003 Tercera Categoría...

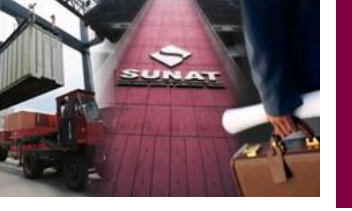

# SOLICITUD ELECTRONICA DRAWBACK

Qco. Carmen Zelada R.

*Mayo 2012* 

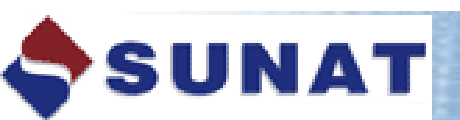

0647 Suspensión de Anticipo adicional de Renta de Sra 0651 Renta 2003 Personas Naturales... 0652 Renta 2003 Tercera Categoría...

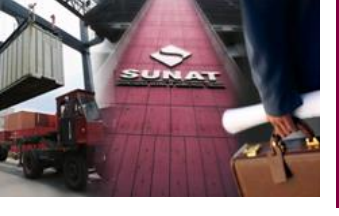

### UTILITARIO PARA LA CREACION DE ARCHIVOS DE ENVIO DE SOLICITUDES DE DRAWBACK

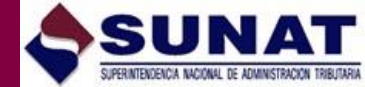

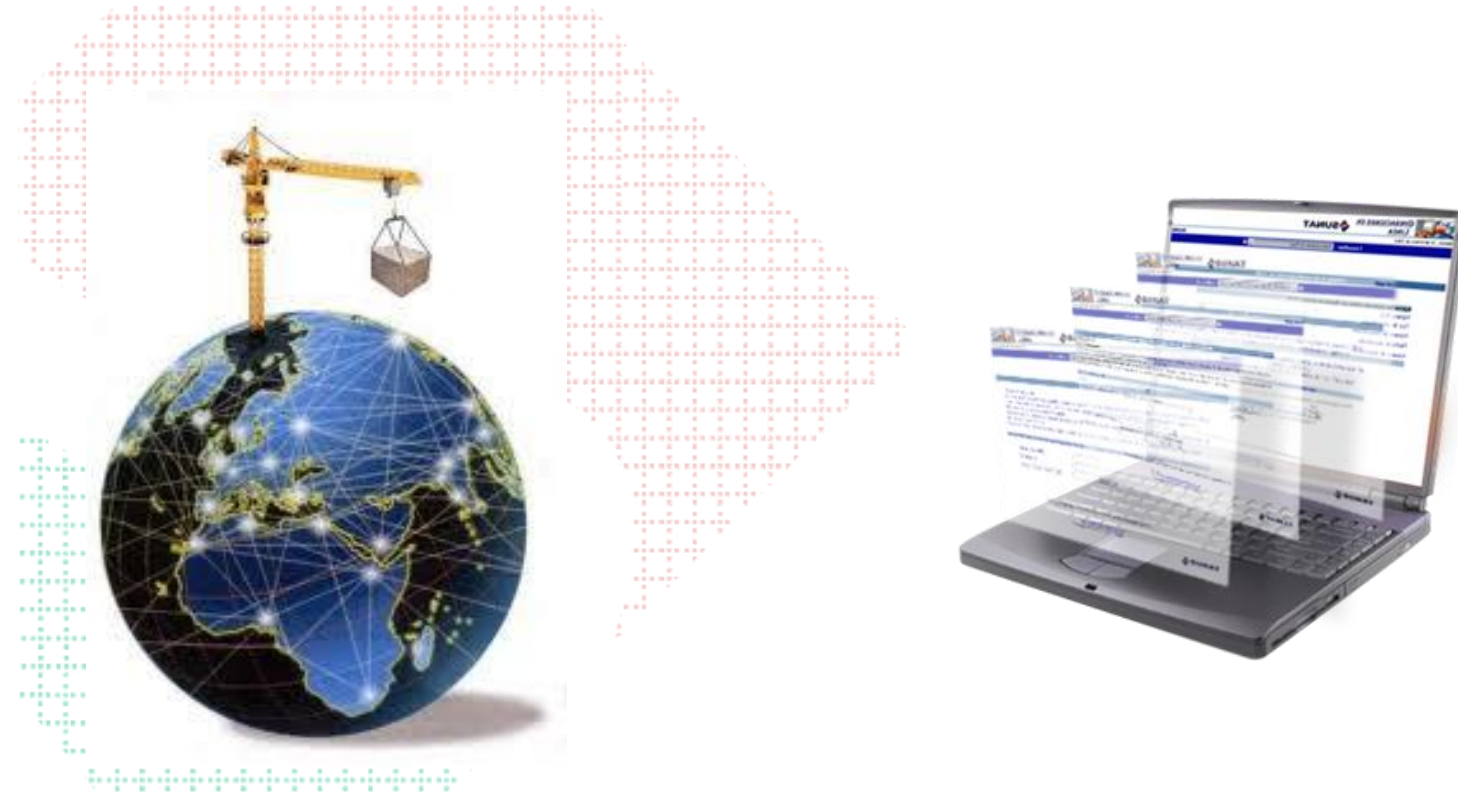

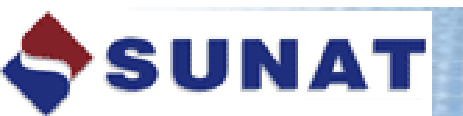

0647 Suspensión de Anticipo adicional de Renta de Gra.

0651 Renta 2003 Personas Naturales...

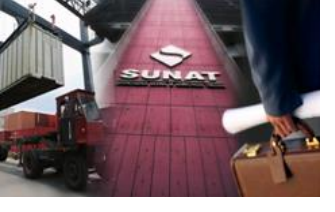

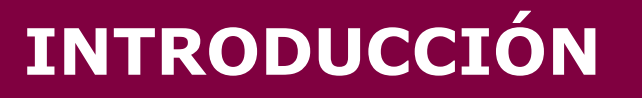

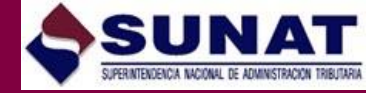

La presentación de la Solicitud de Drawback electrónica reduce el tiempo de devolución de 10 a 5 días hábiles.

La presentación electrónica implica la creación de un archivo de envío de la Solicitud, el cual se transmite a SUNAT usando la opción de Teledespacho del portal.

El utilitario desarrollado facilita al exportador o beneficiario la creación del archivo de envío de la Solicitud.

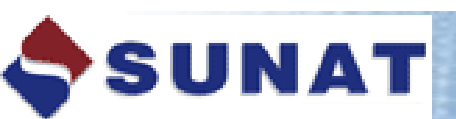

0647 Suspensión de Anticipo adicional de Renta de Gra 0651 Renta 2003 Personas Noturales... 0652 Penta 2003 Tercera Categoría...

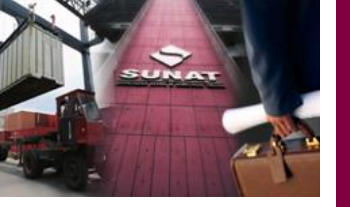

# VENTAJAS

Facilitar la presentación de solicitudes por Teledespacho para que el exportador obtenga la restitución en menor tiempo.

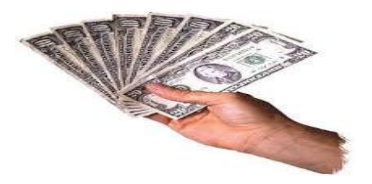

Reducción de Rechazos de Teledespacho

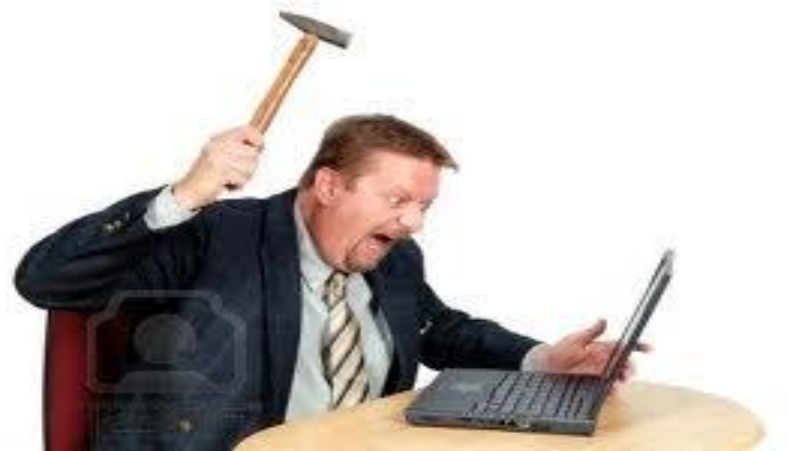

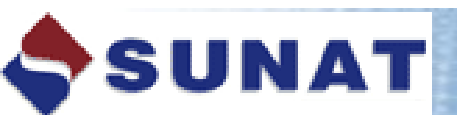

0647 Suspensión de Anticipo adicional de Renta de Sta. 0651 Renta 2003 Personas Naturales... 0652 Renta 2003 Tercera Categoría...

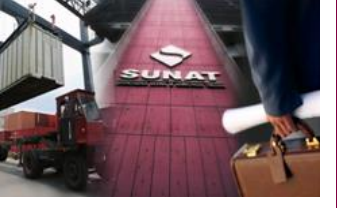

## Formulario electrónico amigable y fácil de usar.

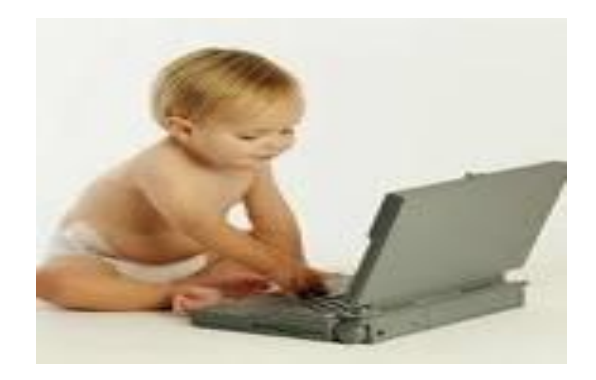

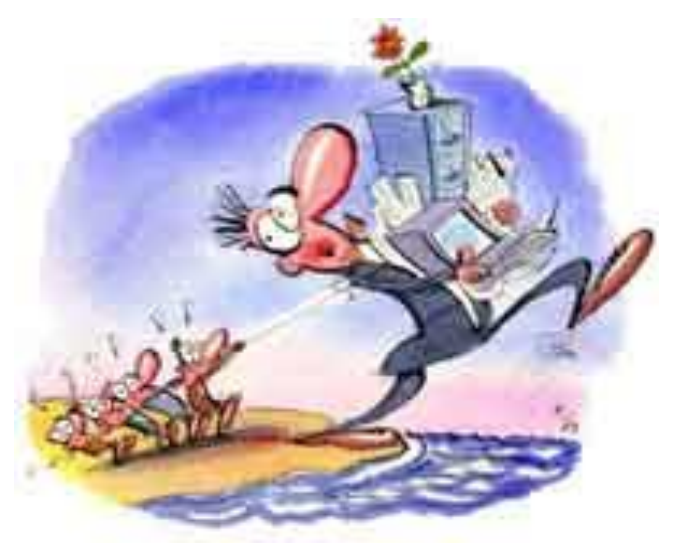

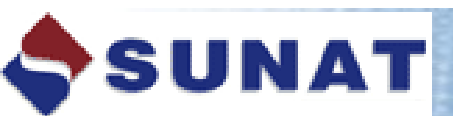

0647 Suspensión de Anticipo adicional de Renta de Sra. 0651 Ranta 2003 Personas Naturales...

0652 Renta 2003 Tercera Categoría.

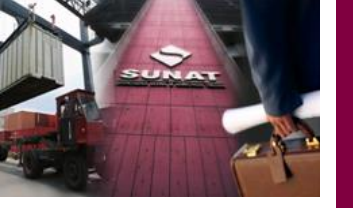

# RESTRICCIONES

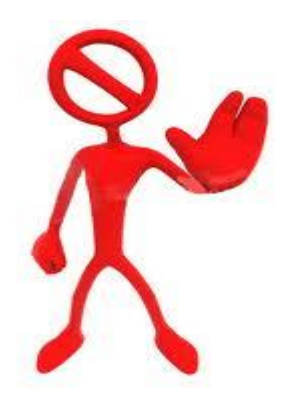

- El utilitario NO realiza validaciones de negocio.
- El utilitario NO reemplaza a Teledespacho.
- El utilitario requiere para su óptimo funcionamiento el navegador Internet Explorer versión 8 o superior; o el navegador Mozilla versión 3.0 o superior y servidor de internet de banda ancha.

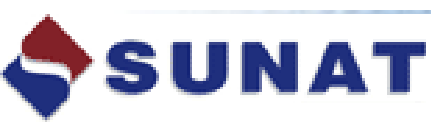

0647 Suspensión de Anticipo adicional de Renta de an 0651 Ranta 2003 Personas Naturales... 0652 Renta 2003 Tercera Categoría...

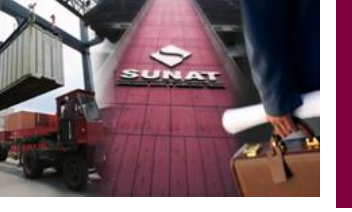

# **PROCESO ACTUAL**

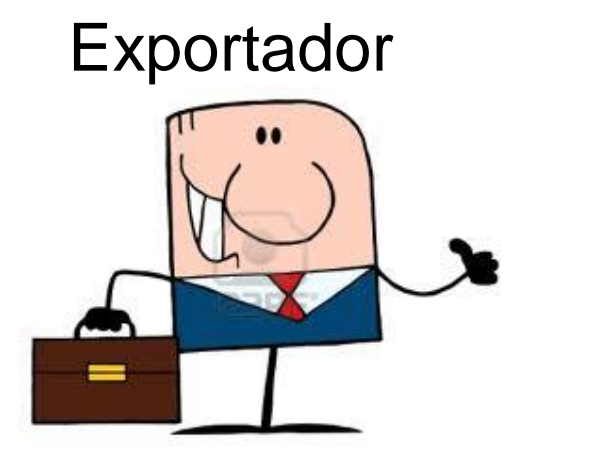

# Teledespacho (portal SUNAT)

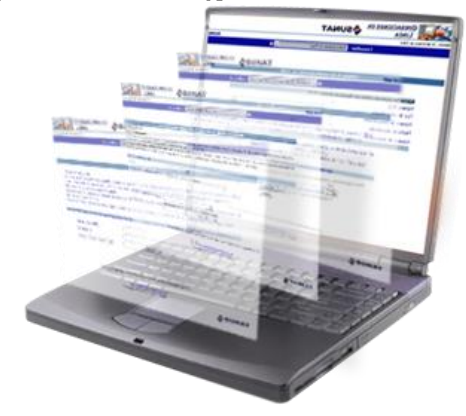

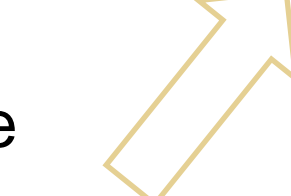

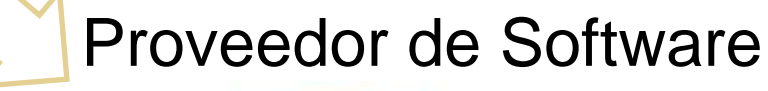

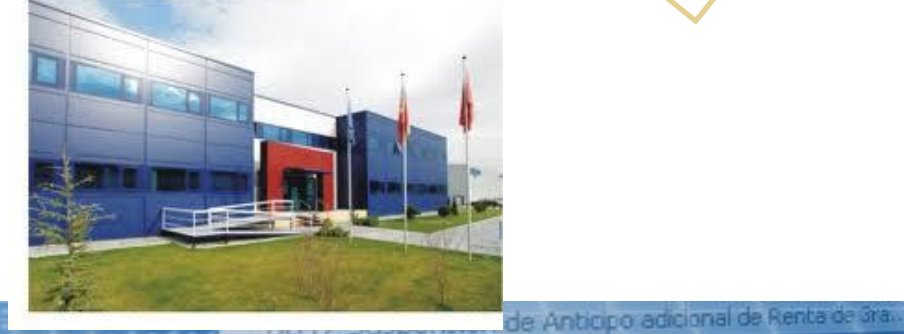

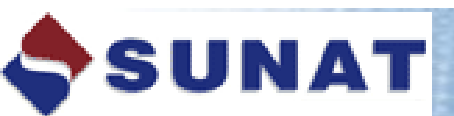

0651 Renta 2003 Personas Naturales...

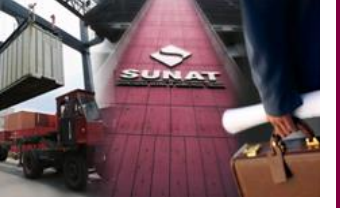

# **PROCESO USANDO EL UTILITARIO**

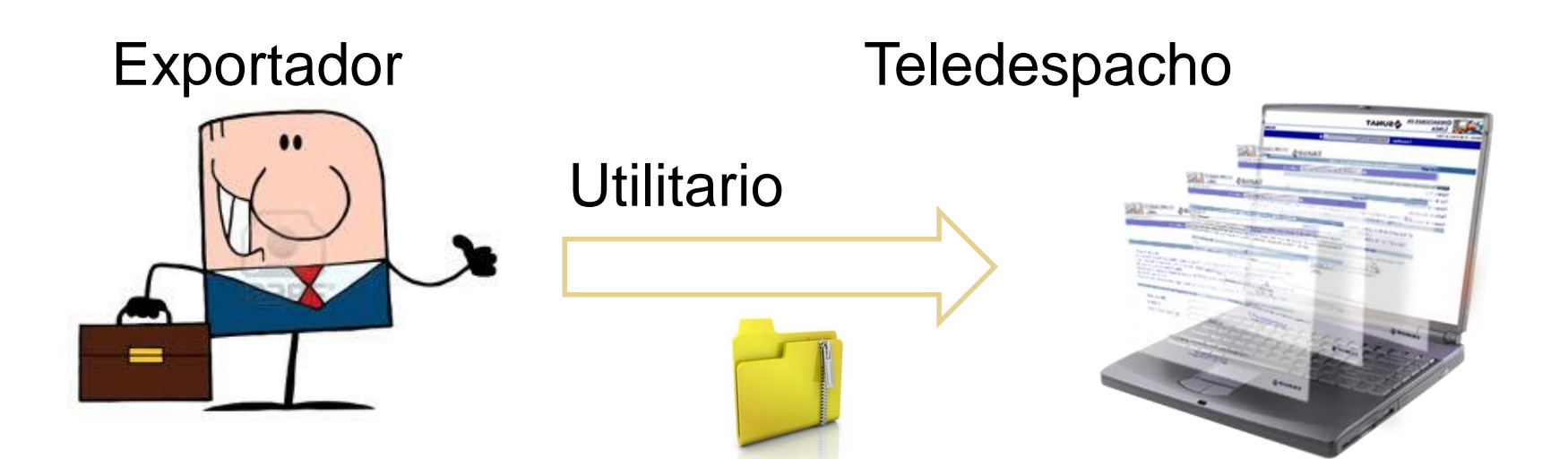

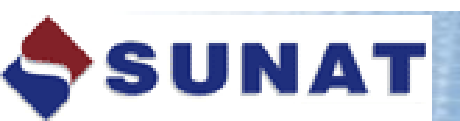

0647 Suspensión de Anticipo adicional de Renta de Gra.

0651 Renta 2003 Personas Naturales...

OCE2 Renta 2003 Tercera Categoria...

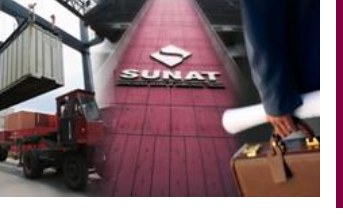

# ¿COMO FUNCIONA?

# **EXPORTADOR**

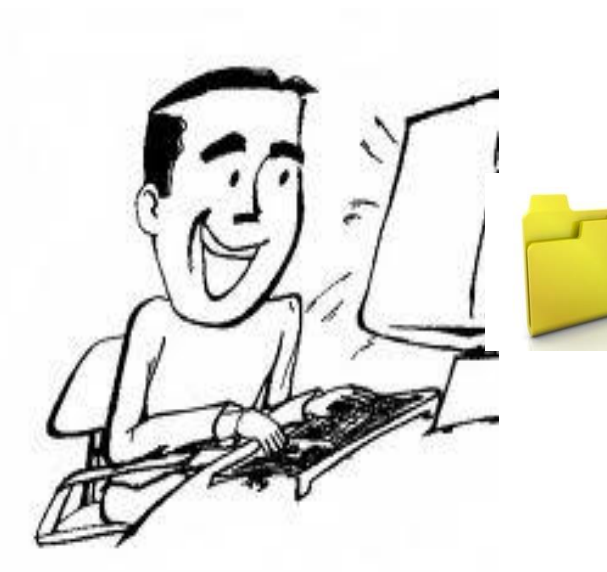

SUNAT

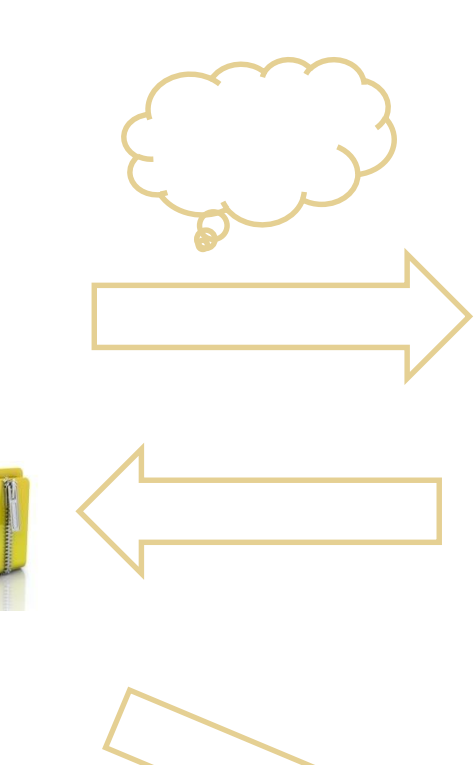

# SUNAT

### Utilitario

| DADOS GENERALES         EVENTADOS         EVENTADOS                                                                                                    |                                          | Generación de Archiv                    | vos de Envío de                 | Solicitud de Drav      | wback                                    |    |
|----------------------------------------------------------------------------------------------------|------------------------------------------|-----------------------------------------|---------------------------------|------------------------|------------------------------------------|----|
| Tanka de presentación (*)         BERGROTT         Tanka de presentación (*)         DEFORTACIÓN (*)         DEFORTACIÓN (*)           Adaxes de Presentación (*)         DEFORTACIÓN (*)         Adaé de presentación (*)         DEFORTACIÓN (*)         Adaé de presentación (*)         DEFORTACIÓN (*)         Adaé de presentación (*)         DEFORTACIÓN (*)         Adaé de presentación (*)         DEFORTACIÓN (*)         Adaé de presentación (*)         DEFORTACIÓN (*)         Adaé de presentación (*)         DEFORTACIÓN (*)         Adaé de presentación (*)         DEFORTACIÓN (*)         DEFORTACIÓN (*)         DEF                                                                                                    | MATO'S GENERALES                         |                                         |                                 |                        |                                          |    |
| Canada de Sensitación (*)         B/D         Chece (*)         2132           Adacas de Dreventación (*)         B/DE COLOC         Adac de presentación (*)         2011         Adac Se Names no de Transforma (*)         2011         Adac Se Names no de Transforma (*)         2011         Adac Se Names no de Transforma (*)         2011         Marce Se Names (*)         2011         Marce Se Names (*)         2011         2011         2011         2011         2011         2011         2011         2011         2011         2011         2011         2011         2011         2011         2011         2011         2011         2011         2011         2011         2011         2011         2011         2011         2011         2011         2011         2011         2011         2011         2011         2011         2011         2011         2011         2011         2011         2011         2011         2011         2011         2011         20111         2011         2011         2011         2011         2011         2011         2011         2011         2011         2011         2011         2011         2011         2011         2011         2011         2011         2011         2011         2011         20111         2011         2011 <td>Fecha del envio (*)</td> <td>01/08/2011</td> <td>Tipo de Operador (*)</td> <td>EXPORTADOR ·</td> <td></td> <td></td>                                                                                                    | Fecha del envio (*)                      | 01/08/2011                              | Tipo de Operador (*)            | EXPORTADOR ·           |                                          |    |
| Adama de Presentación (*) WelfMARDER, CALLOS = Ané de presentación (*) 2011 Adar es Marine de Timor<br>Dissentación de Industria (*) 2012 Adar es Marine de Terreformante<br>Dissentación de Industria (*) 2012 Adar es Marine de Terreformante<br>Dissentación de Industria (*) 2012 Adar es Marine de Terreformante<br>Dissentación de Industria (*) 2012 Adar es Marine de Terreforma (*)<br>Partide Registrar (*) 2012 Adar es Marine de Terreforma (*) 2012 Adar es Marine de Terreforma (*)<br>Partide Registrar (*) 2012 Adar es Marine de Terreforma (*) 2012 Adar es Marine de Terreforma (*)<br>Partide Registrar (*) 2012 Adar es Marine de Terreforma (*) 2012 Adar es Marine de Terreforma (*)<br>Partide Registrar (*) 2012 Adar es Marine de Terreforma (*) 2012 Adar es Marine de Terreforma (*)<br>Terreforma (*) 2012 Adar es Marine de Terreforma (*) 2012 Adar es Marine de Terreforma (*)<br>Terreforma (*) 2012 (*) 7 Terreforma (*) 2012 (*) 7 Terreforma (*) 2012 (*) 7 Terreforma (*) 2012 (*) 7 Terreforma (*) 2012 (*) 7 Terreforma (*) 2012 (*) 7 Tereforma (*) 2012 (*) 7 Terreforma (*) 2012 (*) 7 Terreforma (*) 2012 (*) 7 Terreforma (*) 2012 (*) 7 Terreforma (*) 2012 (*) 7 Terreforma (*) 2012 (*) 7 Terreforma (*) 2012 (*) 7 Terreforma (*) 2012 (*) 7 Terreforma (*) 2012 (*) 7 Terreforma (*) 2012 (*) 7 Terreforma (*) 2012 (*) 7 Terreforma (*) 2012 (*) 7 Terreforma (*) 2012 (*) 7 Terreforma (*) 2012 (*) 7 Terreforma (*) 7 Terreforma (*) 2012 (*) 7 Terreforma (*) 7 Terreforma                                                                                                    | Casilla de Envio (*)                     | BAD                                     | Clave (*)                       | 2132                   |                                          |    |
| Desavanta da feandraure () KEC 2003004055 DE BURO<br>Venezina da feandraure<br>Desavanta da feandraure<br>Desavanta da feandrau | Aduana de Presentación (*)               | MARITIMA DEL CALLAO                     | Año de presentación (*)         | 2011                   | Año y Número de 2011<br>orden (*) DODOS  | 01 |
| Devection de la Benefitation (*) WU DE COLCEES 200 BURCO<br>Misseria de la Benefitation (*) PERIVACIO BURCO<br>Benefitation de la Benefitation (*) PERIVACIO BURCO<br>Benefitation de la Benefitation (*) PERIVACIO BURCO<br>Benefitation de la Benefitation (*) Periode Fatura (*) PERIVACIO BURCO<br>Benefitation (*) Periode Benefitation (*) Periode Fatura (*) Periode Benefitation (*) Periode Benefitation (*)                                                                                                    | Documento del Beneficiario (*)           | 4-RUC 20392064550                       | Nombre del Beneficiario<br>(*)  | CORPORACION ROOTS S.A. |                                          |    |
| Liberardia Registra         Image: Status (Status (Sta                                                                                                    | Dirección del Beneficiario (*)           | AV. LOS CONDES 200 SURCO                |                                 |                        |                                          |    |
| Downwester (1) DEC 2222 Reveloped to the Constraints (1) PERIODO BUHCZ<br>Reveloped Repetition (1) 2020201211 Proceedences Periods (1) PERIODO BUHCZ<br>Establed Fiscansor Belle Constraints (1) PERIODO BUHCZ<br>Establed Fiscansor Belle Constraints (1) Periods (1) Periods (1) P                                                                                                    | Ubicación del lugar<br>de producción     |                                         |                                 |                        |                                          |    |
| Partide Registrie (*) 2002/011 precedences Partide (*) 07CREARECONTRUE D Carls Partide (*) 07CREARECONTRUE D Carls Partide (*) 07CREARECONTRUE D Carls Partide (*) 07CREARECONTRUE D Carls Partide (*) 07CREARECONTRUE D Carls Partide (*) 07CREARECONTRUE D CARLS Partide (*) 07CREARECONTRUE D CARLS PARTIDE (*) 07CREARECONTRUE D CARLS PARTIDE (*) 07CREARECONTRUE D CARLS PARTIDE (*) 07CREARECON                                                                                                    | Documento Identidad<br>Representante (*) | CEX- • 2222                             | Nombre del<br>Representante (*) | FERNANDO MUNOZ         |                                          |    |
| Exited Preventore         BMICO CONTRENTIAL         Tipe de Farend/Carveste         VETA FMIZA BANCUE         Microarde fa<br>Recare           Facha de Venezo/Carveste         BORDON         BORDON         Tipe de Carves/Carveste         VETA FMIZA BANCUE         Microarde fa<br>Recare           Tapo de Carvesto         D'OBLICO         Tipe de Production (*)         Microa         Tipe de Production (*)         Microarde           Cardo cor         Tipp de Carvesto         D'OBLICO COS EDERALES         DISERVICIONES EDERALES         DISERVICIONES EDERALES           Guadar y Generar Archio de Enrie         Linguiar Idola los daltas de la Salicitud         Discortardo         Discortardo           KCLABACORES SEX ESPERALES         Descripción         Descripción         Descripción                                                                                                    | Partida Registral (*)                    | 2009242121                              | Procedencia Partida (*)         | OFICINA REGISTRAL D    | Carta Poder,<br>Cheque y Fia             | _  |
| Facha & Vanishistino de las 0.300/011         Mexito de la razzo         10000.000         Instanto de la razzo         10000.000           Tipo de succión (*)         Allelo de Prakazo (*)         Allelo de Control (*)         Melto de Control (*)         Melto de Control (*)                                                                                                    | Entidad Financiera                       | BANCO CONTINENTAL                       | Tipo de Fianza/Garantia         | CARTA FIANZA BANCAF    | Número de l<br>Flanza                    |    |
| Ten de Local (*) 2000-200 int Ten de Predecole (*) 2005 int Ten de Ten (*)<br>Guide Der 2009 Observationes DESERVACIONES OBJERVALES<br>Carder Joneen Archivo de Erick (international addise de la Solicitation)<br>NCABACIONES IS IS DEPORTACION<br>Acadama Ark Internes Regram Bare Solicitate Descripción                                                                                                    | Fecha de Vencimiento de la<br>Fianza     | 03/08/2011                              | Monto de la Fianza              | 10.000.000             |                                          |    |
| Carla De 1000 Oksenskies DHERNACHES EXERNES Gaudar y Genera Activo de Enlis Umplantodos los datos de la Solicitud XCLARACIDES ISK DPORTACION XAudana Año Namero Regnam Sare Descapolo                                                                                                    | Tipo de Local (*)                        | ALQUILAD0 •                             | Tipo de Producción (*)          | ANBOS 💌                | Total FOB (U<br>sujeto a<br>restitucido) |    |
| Guardar y Generar Activo de Emé) Lumpar Indos los datos de la Solutural IncLAMACONES SE EXPERTIZACION Advana Año Anones Regiones Barres Burb Barre Descripción                                                                                                    | Costo Ore                                | 1.000                                   | Observaciones                   | ONSERVACIONES GENERAL  | ES                                       |    |
| ACLARACIONES DE EXPORTACION<br>Aduana Año Rúmero Régimen Serie Sub-Serie Descripción                                                                                                    | Guardar y Generar Archivo de En          | vio Limpiar todos los datos de la Solio | citud                           |                        |                                          |    |
| Actuana Año Número Régimen Serie Sub-Serie Descripción                                                                                                    |                                          |                                         |                                 |                        |                                          |    |
| Aduana Año Número Régimen Serie Sub-Serie Descripción                                                                                                    | ECLARACIONES DE EXPORTACIÓ               | 3N                                      |                                 |                        |                                          |    |
|                                                                                                    | Aduana Año Número                        | Régimen Serie Sub-Seri                  | 12                              | Descripción            |                                          |    |
| 10 235 2011 000001 40-13 1 PRODUCTO 2                                                                                                    | 210 055 2011 000001                      | 40-13 1 40-10 5 24121                   | DESCR                           |                        |                                          |    |

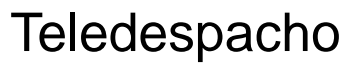

0647 Suspensión de Anticpo 0651 Renta 2003 Personas Naturas 0652 Renta 2003 Tercera Categoría...

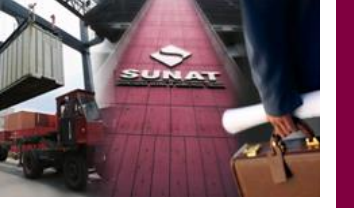

# **UTILITARIO DRAWBACK**

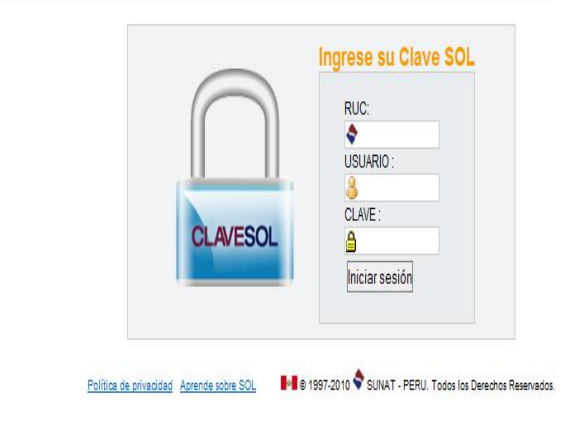

#### **ACCESO AL UTILITARIO**

El beneficiario debe contar con una casilla y clave electrónica que tiene las siguientes características, por ejemplo:

Jurisdicción Aduana Marítima : tdam(11 dígitos)

- Jurisdicción Aduana aérea : tdae(11 dígitos) clave: (4 dígitos) clave: (4 dígitos)

ΝΑΤ

0647 Suspensión de Anticipo adicional de Renta de Gra. 0651 Renta 2003 Personas Naturales.

OCE2 Penta 2003 Tercera Categoría.

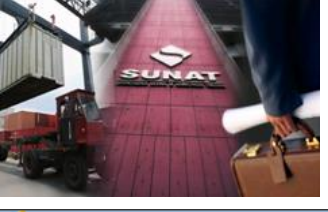

**NPDA** 

🔗 .:: SUNAT Portal simplificado del Contribuyente ::. - Windows Internet Explorer

#### 

#### Salir del sistema 27/09/2012 14:45

Superintendencia Nacional de Administración Tributaria

20101720471FFFCFCFA : CREACIONES SANTA ANA S R L

| Sistemas -                                                                         |                                                                      |                                                                |
|------------------------------------------------------------------------------------|----------------------------------------------------------------------|----------------------------------------------------------------|
| Tareas Pendientes                                                                  | Generación de Archivos                                               | de Envío de Solicitud de Drawback                              |
| Manifiesto de Carga                                                                | ATOS GENERALES                                                       |                                                                |
| Registro Equipos a Tripulantes-Cia.<br>Aérea                                       | Fecha del envío (*) 27/09/2012 Tipo de Operador (                    | (*) EXPORTADOR V                                               |
| Avisos Electrónicos                                                                |                                                                      |                                                                |
| Drawback                                                                           | Casilla de Envio (*)                                                 |                                                                |
| - ESolicitud                                                                       | Aduana de<br>Presentación (*)                                        | ón 2012 Año y Número de 2012 orden (*)                         |
| <ul> <li>E Generar Archivo de Envío</li> <li>Descargar Archivo de Envío</li> </ul> | Documento del4-RUC ▼Nombre deBeneficiario (*)20101720471Beneficiario | CREACIONES SANTA ANA S R L                                     |
| E Subir Archivo de Envío                                                           | Dirección del<br>Beneficiario (*)                                    |                                                                |
| 📕 Mensajes de Error Teledespaci                                                    | Ubicación del lugar<br>de producción                                 |                                                                |
|                                                                                    | Documento<br>Identidad<br>Representante (*)                          | ante                                                           |
|                                                                                    | Partida Registral Procedenci<br>(*) Partida (*)                      | ia Carta Poder, Cheque Y Fianza Pianza                         |
|                                                                                    | Entidad Financiera Tipo de<br>Fianza/Gai                             | rantía Número de la Fianza                                     |
| ۹ III III III III III III III III III I                                            | Fecha de<br>Vencimiento de la Fianza<br>Fianza                       | a 0.000                                                        |
| Exportación Simplificada                                                           |                                                                      | Total FOR (115¢                                                |
| >> Generar Archivo de Envío                                                        |                                                                      | Versión 3.0 build12                                            |
| 🛐 🖻 🗾 🤌 🤌 😡 Bandeja de entra                                                       | RE: SOLICITA SE 🧷 J Internet Expl 🚽 🍯 DIEGO (G:)                     | 👩 Microsoft Power 🔞 5 Microsoft Off 🗸 ES Escritorio 🎽 < 🖂 📢 02 |
| SUNAT                                                                              | 0651 Rer                                                             | ita 2003 Personas Naturales 43                                 |

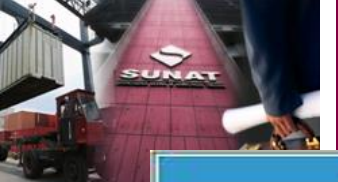

#### Generación de Archivos de Envío de Solicitud de Drawback

| Fecha del envio                                                                           | (*)                                         | 06/10/2011                         |                                     | Tipo de Operador<br>(*)                         | EXPORTADOR         |                                                                       |                           |
|-------------------------------------------------------------------------------------------|---------------------------------------------|------------------------------------|-------------------------------------|-------------------------------------------------|--------------------|-----------------------------------------------------------------------|---------------------------|
| Casilla de Envio                                                                          | (*)                                         |                                    |                                     | Clave (*)                                       |                    |                                                                       |                           |
| Aduana de<br>Presentación (*                                                              | •)                                          |                                    |                                     | <ul> <li>Año de<br/>presentación (*)</li> </ul> | 2011               | Año y Número de<br>orden (*)                                          | 2011                      |
| Documento del<br>Beneficiario (*)                                                         |                                             | 4-RUC + 201002553                  | 125                                 | Nombre del<br>Beneficiario (*)                  | AGENCIAS RANSA S   | A                                                                     |                           |
| Dirección del<br>Beneficiario (*)                                                         | 2                                           | L                                  |                                     |                                                 |                    |                                                                       |                           |
| Ubicación del lu<br>de producción                                                         | gar                                         |                                    |                                     |                                                 |                    |                                                                       |                           |
| Documento Ide<br>Representante                                                            | ntidad<br>(*)                               | DNI-C                              | -                                   | Nombre del<br>Representante<br>(*)              |                    |                                                                       |                           |
| Partida Registr                                                                           | al (*)                                      |                                    |                                     | Procedencia<br>Partida (*)                      |                    | Carta Poder,<br>Cheque y Fianza                                       | Poder<br>Cheque<br>Fianza |
| Entidad Financi                                                                           | era                                         |                                    | 3                                   | Tipo de<br>Fianza/Garantia                      |                    | <ul> <li>Número de la</li> <li>Fianza</li> </ul>                      | 2                         |
| Fecha de Venci<br>de la Fianza                                                            | miento                                      | 0                                  |                                     | Monto de la<br>Fianza                           | 0.000              |                                                                       |                           |
| Tipo de Local (*                                                                          | 3                                           | [                                  |                                     | <ul> <li>Tipo de<br/>Producción (*)</li> </ul>  |                    | <ul> <li>Total FOB (US\$<br/>sujeto a<br/>restitución) (*)</li> </ul> | 0.000                     |
| Costo Oro                                                                                 |                                             | 0.000                              |                                     | Observaciones                                   |                    |                                                                       |                           |
| Guardar y Ger                                                                             | nerar Arc                                   | hivo de Em                         | vio Limpia                          | ar todos los datos de                           | la Solicitud       | Imprimir for                                                          | mato de la Solicit        |
| ECLARACIONES                                                                              | 5 DE EXP<br>10 -<br>úmero R                 | ORTACION<br>tégimen S<br>Consultar | erie<br>Eliminar                    | Sub-Serie                                       | Descripción        | Va                                                                    | lor FOB (US\$)            |
| Agregar Mo                                                                                | rum can                                     |                                    |                                     |                                                 |                    |                                                                       |                           |
| Aduana Año Ni<br>Agregar Mo<br>DECLARACIONES                                              | S DE IMPO                                   | ORTACION/FA                        | ACTURAS (TI                         | pos 0,1,2) E INSUMOS                            | QUE SE COMPRAN A T | ERCEROS Y SE DEDUCER                                                  | N (Tipo 3)                |
| Aduana Año Ni<br>Agregar Mo<br>DECLARACIONES<br>Agregar Mo                                | s DE IMPO                                   | ORTACION/F/<br>Consultar           | ACTURAS (TI                         | pos 0,1,2) E INSUMOS                            | QUE SE COMPRAN A T | ERCEROS Y SE DEDUCEI                                                  | N (Tipo 3)                |
| Aduana Año N<br>Agregar Mo<br>DECLARACIONES<br>Agregar Mo                                 | S DE IMPO                                   | ORTACION/F/<br>Consultar           | ACTURAS (TI<br>Eliminar             | pos 0,1,2) E INSUMOS                            | QUE SE COMPRAN A T | ERCEROS Y SE DEDUCE                                                   | N (Tipo 3)                |
| Aduana Año Ni<br>Agregar Mo<br>DECLARACIONES<br>Agregar Mo<br>EMPRESAS VINC<br>Agregar Mo | S DE IMPS<br>Idificar<br>ULADAS<br>Idificar | Consultar                          | ACTURAS (Ti<br>Eliminar<br>Eliminar | pos 0,1,2) E INSUMOS                            | QUE SE COMPRAN A T | ERCEROS Y SE DEDUCE                                                   | N (Tipo 3)                |

ocs:2 Renta 2003 Tercera Categoría...

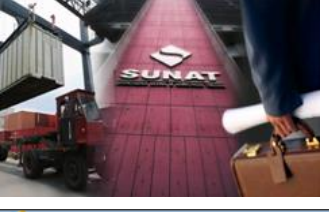

🥖 ..: SUNAT Portal simplificado del Contribuyente :.. - Windows Internet Explorer

#### NPDA

Superintendencia Nacional de Administración Tributaria

27/09/2012 15:27 20101720471FFFCFCFA : CREACIONES SANTA ANA S R L

Salir del sistema

| Datos de la DUA de exportación   Régimen (*)   Serie (*)   Sub-Serie/Código de Producto   Valor FOB (*)   0.000   Descripción del producto (*)                                      |                                                                                       |                                               | Datos de la DUA de                                                     | exportación                    |            |                                                           |
|----------------------------------------------------------------------------------------------------|---------------------------------------------------------------------------------------|-----------------------------------------------|------------------------------------------------------------------------|--------------------------------|------------|-----------------------------------------------------------|
|                                                                                                    | Datos de la DUA de ex<br>Régimen (*)<br>Serie (*)<br>Valor FOB (*)<br>Guardar Guardar | portación<br>.000<br>/ Agregar Limpiar Regres | DUA (Aduana-Año-Nún<br>Sub-Serie/Código de P<br>Descripción del produc | ero) (*)                       |            |                                                           |
| Generar Archivo de Envio 😪 Versión 3.0 bi<br>No 🔄 🔄 🍐 No Bandeja de entrada 🖉 5 Internet Explorer 🗸 🔞 Microsoft PowerPoi 🕼 3 Microsoft Office 🗸 👔 Documentos ES Escritorio No K 🚱 😭 | Generar Archivo de Envío                                                              | eja de entrada 🔰 🜈 5 Internet Expl            | orer 🔹 🧑 Microsoft PowerPoi 🕅 🔞 3 N                                    | icrosoft Office 🖌 👔 Documentos | ES Escrito | Versión 3.0 build12<br>rio <sup>&gt;&gt;</sup> < 🧭 🛃 🕩 0. |

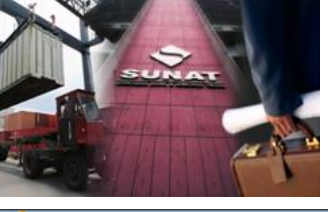

🤗 .:: SUNAT Portal simplificado del Contribuyente ::. - Windows Internet Explorer

#### 

Salir del sistema

#### **NPDA**

Superintendencia Nacional de Administración Tributaria

27/09/2012 14:42 20101720471FFFCFCFA : CREACIONES SANTA ANA S R L

|                                                                                                    |                                                                         |                                                     | _               |
|----------------------------------------------------------------------------------------------------|-------------------------------------------------------------------------|-----------------------------------------------------|-----------------|
| Tipo de Operación(*)                                                                                                    |                                                                         |                                                     | •               |
| Régimen DUA(*)                                                                                                    | COMPRA AL AMPARO DEL ART.104 RLGA<br>OTRO TIPO DE COMPRA (2da. MODALIDA | (3ra. MODALIDAD)<br>AD)                             | -               |
| Serie DUA(*)                                                                                                    | INSUMOS ADQUIRIDOS LOCALMENTE SIN                                       | TRANSFORMACIÓN IMPORTADA CON ALGÚN BENEFICIO        |                 |
| Unidades<br>comerciales/físicas<br>DUA/DS<br>Cantidad                                                                                                    | •                                                                       | Descripción de la<br>mercancía importada DUA<br>(*) |                 |
| Cantidad de excedentes<br>con valor comercial<br>Contenido neto de<br>mercancía importada(*)<br>Cantidad de mercancía<br>importada (DUA) o de la<br>factura utilizada en el<br>producto exportado(*) | 0.0000000<br>0.0000000<br>• 0.0000000                                   | Cantidad de excedentes sin<br>valor comercial       |                 |
| Guardar Guardar y                                                                                                    | Agregar Limpiar Regresar                                                |                                                     |                 |
| nerar Archivo de Envío                                                                                                    |                                                                         |                                                     | Versión 3.0 bui |

cs:2 Renta 2003 Tercera Categoría...

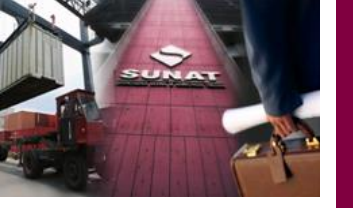

|                                                                                                    |                    |                     |                      |                |                                                                       |                       |               | Salir del sis                   |
|----------------------------------------------------------------------------------------------------|--------------------|---------------------|----------------------|----------------|-----------------------------------------------------------------------|-----------------------|---------------|---------------------------------|
| va<br>ntendencia Nacional de                                                                                                    | Administra         | ción Tributaria     |                      |                | 2                                                                     | 20101720471FFFCFC     | FA : CREACION | 27/09/2012 ·<br>NES SANTA ANA { |
|                                                                                                    |                    |                     |                      |                |                                                                       |                       |               |                                 |
| Datos de la                                                                                                    |                    | le importaci        | ión/Factura          | a e Insi       | imos que se co                                                        | ompran a te           | rceros v      | se deduce                       |
|                                                                                                    | nortación          | Factura e Insumos d |                      | rceros y se de | ducen                                                                 |                       | ,             |                                 |
| lipo de Operación(*)                                                                                                    | SU PI              | ROPIA DUA (1ra. MOD | ALIDAD)              | Ceros y se u   |                                                                       |                       |               | •                               |
| Régimen DUA(*)<br>Serie DUA(*)                                                                                                    |                    |                     |                      | •              | DUA (Aduana-Año-<br>Número)(*)<br>Sub-Serie/Código de<br>Producto DUA |                       | •             |                                 |
| Jnidades<br>:omerciales/físicas<br>DUA/DS<br>Cantidad                                                                                                    | 0.0000             | 0000                | •                    |                | Descripción de la<br>mercancía importada DUA<br>(*)                   |                       |               |                                 |
| antidad de excedente<br>on valor comercial<br>contenido neto de<br>nercancía importada (*<br>cantidad de mercancía<br>mportada (DUA) o de<br>actura utilizada en el<br>producto exportado (*) | 5 0.000<br>) 0.000 | 00000               | ▼ 0.0000000          |                | Cantidad de excedentes si<br>valor comercial                          | in 0.0000000          |               |                                 |
| Guardar Guardar                                                                                                    | / Agregar          | Limpiar Regresa     | ar                   |                |                                                                       |                       |               |                                 |
|                                                                                                    |                    |                     |                      |                |                                                                       |                       |               |                                 |
| arar Archivo de Envío                                                                                                    |                    |                     |                      |                |                                                                       |                       | ê.            | Versión 3.0 build               |
| 🖹 📰 🥭 👋 闷 Band                                                                                                    | eja d 🖂 🖂          | RE: SOLIC 🥖 Nuest   | ra In 🥢 🧀 :: SUNAT : | . 🥻 🥭 .:: SUNA | T 👔 DIEGO (G:) 🛛 🧑 M                                                  | licrosoft 🔁 Docume    | n ES Escrito  | orio 🤌 < 😔 📑 🕩                  |
| <b>0</b>                                                                                                    | -                  |                     |                      | 06             | 47 Suspensión de A                                                    | inticipo adicional de | Renta de Gra  |                                 |
|                                                                                                    |                    |                     |                      |                |                                                                       |                       |               |                                 |

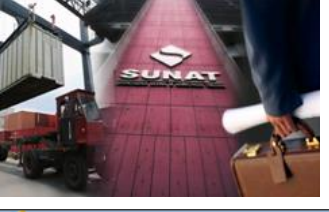

🥖 ..: SUNAT Portal simplificado del Contribuyente :.. - Windows Internet Explorer

#### - F 💌

#### **NPDA**

Superintendencia Nacional de Administración Tributaria

Salir del sistema 27/09/2012 14:43 20101720471FFFCFCFA : CREACIONES SANTA ANA S R L

|                                                                                                    | OTIVO TIPO DE COMPTA (20a. MODALIE  | DAD)                                                                           | • |
|----------------------------------------------------------------------------------------------------|-------------------------------------|--------------------------------------------------------------------------------|---|
| RUC Factura(*)<br>Fecha de la factura(*)                                                                                                    | 4-RUC -                             | Número de la Factura(*)<br>Descripción comercial de la<br>mercancía insumo (*) |   |
| Cantidad de excedentes<br>con valor comercial<br>Contenido neto de<br>mercancía importada(*)<br>Cantidad de mercancía de<br>a factura utilizada en el<br>producto exportado(*) | 0.0000000<br>0.0000000<br>• 0.00000 | Cantidad de excedentes sin<br>valor comercial                                  |   |
| Guardar Guardar y A                                                                                                    | gregar Limpiar Regresar             |                                                                                |   |
|                                                                                                    |                                     |                                                                                |   |
|                                                                                                    |                                     |                                                                                |   |
|                                                                                                    |                                     |                                                                                |   |

0452 Renta 2003 Tercera Categoría...

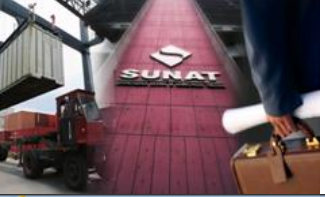

#### 🥖 ..: SUNAT Portal simplificado del Contribuyente :.. - Windows Internet Explorer

#### 

#### **NPDA**

Superintendencia Nacional de Administración Tributaria

Salir del sistema 27/09/2012 14:43 20101720471FFFCFCFA : CREACIONES SANTA ANA S R L

2222222222

| Tipo de Operación(*)                                                                                                    | COMPRA AL AMPARO DEL ART. 104 RLGA (3r | a. MODALIDAD)                                                                                                    | •               |
|----------------------------------------------------------------------------------------------------|----------------------------------------|----------------------------------------------------------------------------------------------------|-----------------|
| RUC Factura(*)<br>Fecha de la factura(*)<br>Cantidad de mercancía de<br>la factura utilizada en el<br>producto exportado(*) | 4-RUC                                  | Número de la Factura(*)<br>Descripción comercial de la<br>mercancía insumo (*)                                                 |                 |
| Régimen DUA(*)<br>Serie DUA(*)<br>Unidades<br>comerciales/físicas<br>DUA/DS<br>Cantidad                                     | 0.0000000                              | ▼ DUA (Aduana-Año-<br>Número)(*)<br>Sub-Serie/Código de<br>Producto DUA<br>Descripción de la<br>mercancía importada DUA<br>(*) |                 |
| Guardar Guardar y Ag                                                                                                    | regar Limpiar Regresar                 |                                                                                                    |                 |
| erar Archivo de Envío                                                                                                    |                                        |                                                                                                    | Versión 3.0 bui |

occo Denta 2003 lerceio

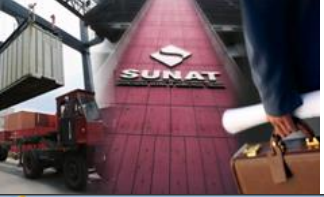

#### 🟉 ..: SUNAT Portal simplificado del Contribuyente :.. - Windows Internet Explorer

#### - 6 💌

#### **NPDA**

Superintendencia Nacional de Administración Tributaria

Salir del sistema 27/09/2012 14:51 20101720471FFFCFCFA : CREACIONES SANTA ANA S R L

| The de operación( )                                                                              | INSUMOS ADQUIRIDOS LOCALMENTE | E SIN TRANSFORMACIÓN IMPORTADA CON ALGÚN BENEFICIO                       | • |
|--------------------------------------------------------------------------------------------------|-------------------------------|--------------------------------------------------------------------------|---|
| RUC Factura(*)<br>Fecha de la factura(*)<br>Importe del valor de vent<br>lel insumo (Factura)(*) | 4-RUC -                       | Número de la Factura(*) Descripción comercial de la mercancía insumo (*) |   |
| Cantidad de mercancía de<br>a factura utilizada en el<br>producto exportado(*)                   | ▼ 0.000                       | 00000                                                                    |   |
| Guardar Guardar y A                                                                              | gregar Limpiar Regresar       |                                                                          |   |
|                                                                                                  |                               |                                                                          |   |
|                                                                                                  |                               |                                                                          |   |
|                                                                                                  |                               |                                                                          |   |
|                                                                                                  |                               |                                                                          |   |

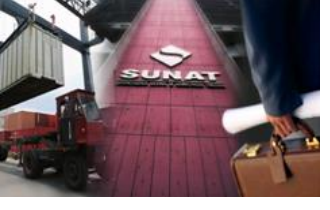

Cuando se ha terminado de ingresar toda la información se guarda el archivo; se habilita el botón de impresión el cual mostrará un archivo en formato PDF que lo pueden guardar en su PC y proceder a su impresión.

| (*)                                                                                                    | 14/10/2011                                  | Operador (*)                   | EAPORTADOR Y   |                                                 |                                |
|----------------------------------------------------------------------------------------------------|---------------------------------------------|--------------------------------|----------------|-------------------------------------------------|--------------------------------|
| Casilla de Envio<br>(*)                                                                                                    | TDAE20392064550                             | Clave (+)                      | 0811           |                                                 |                                |
| Aduana de<br>Presentación (*)                                                                                                    | MARITIMA DEL CALL                           | Año de<br>presentación<br>(*)  | 2011           | Año y Número de<br>orden (*)                    | 2011<br>000200                 |
| Documento del<br>Beneficiario (*)                                                                                                    | Menu Impresión                              |                                |                |                                                 | 0                              |
| Dirección del<br>Beneficiario (*)<br>Ubicación del lu<br>de producción<br>Documento<br>Identidad<br>Representante<br>Partida Registra<br>(*)<br>Entidad Financie<br>Fecha de<br>Vencimiento de<br>Fianza | Sección 1 🖨 🔲<br>Sección 2 🖨<br>Sección 3 🖨 | Imprimir párrafo de gastos dec | Jucibles.      |                                                 | Poder<br>Cheque<br>Tanza<br>45 |
| Tipo de Local (*)                                                                                                    | PROPIO                                      | Tipo de<br>Producción (*)      | TERCEROS       | Total FOB (US\$<br>sujeto a<br>restitución) (*) | 66,222.000                     |
| Costo Oro                                                                                                    | 1,500.000                                   | Observaciones                  |                |                                                 |                                |
| Guardar y Gene                                                                                                    | rar Archivo de Envio                        | Limpiar todos los datos de     | a la Solicitud | Imprimir form                                   | ato de la Solicitud            |

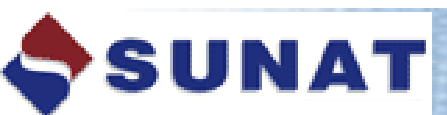

0647 Suspensión de Anticipo adicional de Renta de Ira. 0651 Ranta 2003 Personas Naturales...

0652 Denta 2003 Tercera Categoría...

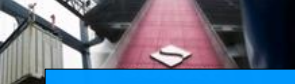

#### Descarga de Archivo de Envío de Solicitud de Drawback

| Ultimo archivo  | generado:   | 10031722.zip                 |
|-----------------|-------------|------------------------------|
| Fecha y hora de | e creación: | 03/10/2011 a las 17:24 horas |
| De              | scargar Ar  | chivo de Envío               |

| Descarga de archivos                                                                                                    |                                                    |
|----------------------------------------------------------------------------------------------------|----------------------------------------------------|
| ¿Desea abrir o guardar este archivo?                                                                                                    | de Drawback                                        |
| Nombre: 10031722.zip                                                                                                    |                                                    |
| De: nb3379                                                                                                    | s                                                  |
| Abrr Guard                                                                                                    | lar Cancelar                                       |
| Aunque los archivos procedentes de Internet puede<br>algunos archivos pueden llegar a dañar el equipo. S<br>el origen, no abra ni guarde este archivo. <u>¿Cuál es e</u> | n serútiles,<br>i no confía en<br><u>i riesgo?</u> |

OCE2 Penta 2003 Tercera Categoría...

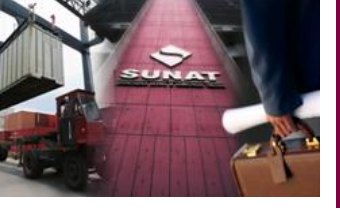

Se escoge la carpeta donde se guardara el archivo y se toma nota del código porque será importante para luego subir el archivo.

| 🖌 Organizar 👻 🔠 Vištas 👻 📑 Nueva carpeta                                                                                                    |                                                                                                    |                                                        |                                                                                                    |
|----------------------------------------------------------------------------------------------------|----------------------------------------------------------------------------------------------------|--------------------------------------------------------|----------------------------------------------------------------------------------------------------|
| linculos favoritos Documentos Más >  Carpetas  Escritorio  Salas Rosas Freddy Jesus Acceso público  Red Panel de control Papelera de reciclaje | Nombre O9291727.zip O9291731.zip RELACION DE PASES 2011.xls Listado de Pools SINI RF01 Teledespacho AI MapeoUsuarioPropietarioOracleVSPaqueteJa PasesDrawback PasesTransito PasesSINI Red | Tamaño<br>2 KB<br>2 KB<br>2 KB<br>2 KB<br>1 KB<br>1 KB | Tipo<br>WinZip File<br>WinZip File<br>Acceso directo<br>Acceso directo<br>Acceso directo<br>Acceso directo<br>Acceso directo<br>Carpeta de archivos<br>Carpeta de archivos<br>Carpeta de archivos |
| PasesUrawback<br>PasesSINI<br>DesesTransito<br>Nombre: 10031722.zip<br>Lipo: NomLip Ascara a visualizar ning<br>ha g                           | Muestra las unidade<br>gún código de archivo eso qui<br>enerado ningún archivo.                                                                                                    | s de disco y har<br>ere deci                           | dware conectado a este eq<br>r que no se                                                                                                    |

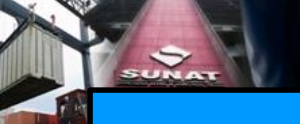

#### **SUBIR ARCHIVO DE ENVIO DE LA SOLICITUD DE DRAWBACK**

Procedemos a subir el archivo de envío .ZIP para la edición de los datos y generación de **un nuevo archivo de envío** ingresando con la opción "Subir Archivo de Envío de Solicitud Drawback" como se muestra a continuación:

| Subir Archivo de Envío de Solicitud de Drawback                   |  |  |
|-------------------------------------------------------------------|--|--|
| Examinar (Tamaño máximo de archivo 1MB)<br>Subir Archivo de Envío |  |  |

| Subir Archivo de Envío de Solicitud de Drawback |                        |                                |
|-------------------------------------------------|------------------------|--------------------------------|
| D:\User\fsalas\Desktop\09291727.zip             |                        | (Tamaño máximo de archivo 1MB) |
|                                                 | Subir Archivo de Envío |                                |

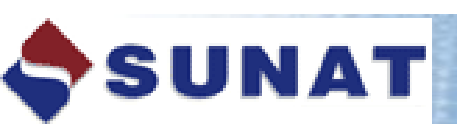

0647 Suspensión de Anticipo adicional de Renta de Gra-

0651 Renta 2003 Personas Naturales...

0652 Penta 2003 Tercera Categoría...

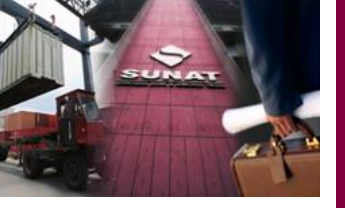

| Subir Archiv                                             | o de Envío de Solici       | tud de Drawback |
|----------------------------------------------------------|----------------------------|-----------------|
| e subió el archivo correctamente. Haga click <u>aqui</u> | para visualizar los datos. |                 |
|                                                          |                            | Examinar        |
|                                                          | Subir Archivo de Envío     |                 |

Si damos click en la opción aquí podemos visualizar nuevamente los datos que hemos ingresado y proceder a la impresión de los anexos para su presentación en las Aduanas Operativas

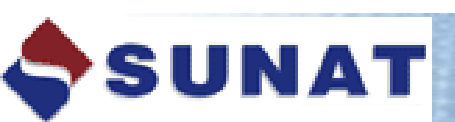

0647 Suspensión de Anticipo adicional de Renta de Jra. 0651 Renta 2003 Personas Naturales... 0652 Renta 2003 Tercera Categoría...

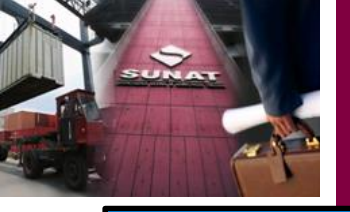

Con esta opción el beneficiario podrá hacer el envío de su archivo Zip que contiene los anexos de la solicitud de derechos registrada y posteriormente la consulta del estado de dicho envío.

#### **ENVIO POR TELEDESPACHO**

#### **Opciones de Teledespacho Web**

Para acceder a Teledespacho Web hacer click aqui Para ver el estado de su envío hacer click aqui

SUNAT

#### SUNAT TELEDESPACHO WEB

| BIENVENIDO                                  |                 |            | Fecha: 04/08/2011<br>Hora: 12:07:23 |
|---------------------------------------------|-----------------|------------|-------------------------------------|
| INGRESAR<br>Tipo de Envio                   |                 |            |                                     |
| Teledespacho -                              |                 |            |                                     |
| Tipo de Usuario                             | Usuario         | Password   | Codigo de Aduana                    |
| Beneficiario -                              |                 |            | Aduana Maritima 👻                   |
|                                             |                 |            | Ingresar                            |
| NOTA : Desde esta pagina podra enviar y rec | ibir documentos | aduaneros. |                                     |

para ello tienen la opción de consulta de envío.

0652 Renta 2003 Tercera Categoría...

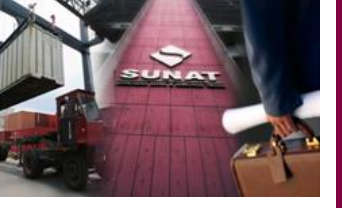

Para hacer la consulta del estado de envío damos click en el link aquí de la segunda opción y podemos estar seguros si el teledespacho aceptó la transmisión electrónica o figura con errores que deben ser subsanados.

#### SUNAT

| Código de Aduana :    | 118-MARITIMA DEL CALLAO +                                                               |           |                                |
|-----------------------|-----------------------------------------------------------------------------------------|-----------|--------------------------------|
| Operador de Comercio: | 2-BENEFICIARIO                                                                          | * Código: |                                |
| Régimen:              | 10 IMPORTACION DEFINITIVA<br>12-CERTIFICADO DE REPOSICION<br>13-RESTITUCIÓN DE DERECHOS | C 200306  | (A)<br>(A)<br>(A)              |
| Ingrese el o          | ódigo que se muestra en la imagen:                                                      | ZVET      | แต่ <sup>1</sup> ของว่า ปลี่ยอ |
| Ricks (ddimetrics)    |                                                                                         |           |                                |

1 dójo debe seleccionar la Estendencia de Aduana a la cual envió au información, el código de agente, el régimen de l'espacho, el año y fecha del envio así como el número de orden del envio a consultar. De no consignar los tres últimos datos correspondientes al año, número y fecha del envio, se mostrará el detalle de todos los envios realizados por el agente para la fecha de la consulta.

\* Si deses hacer el seguimiento a una orden específica, sólo debe consignar el año del envío y el N\* de la misma.

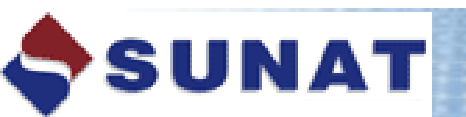

0647 Suspensión de Anticipo adicional de Renta de Gra.

0651 Renta 2003 Personas Naturales... nGE2 Penta 2003 Tercera Categoria...

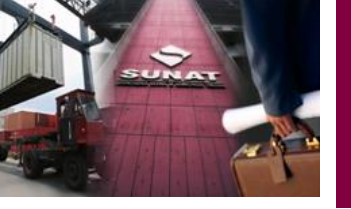

# Gracias....

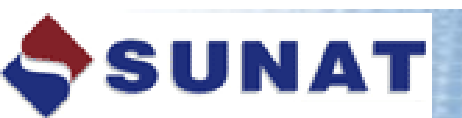

0647 Suspensión de Anticipo adicional de Renta de Sra.

0651 Renta 2003 Personas Naturales...

occ 2 Pepta 2003 Tercera Categoría...